# 地域型住宅ブランド化事業

# 『あんしんいえかるて』 マニュアル

~AnyONEをご利用の事業者様へ~

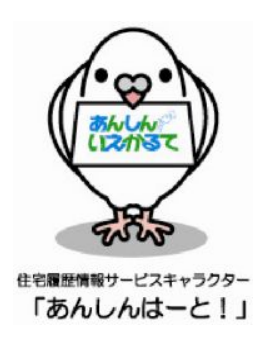

# 株式会社 住宅あんしん保証

(Ver.1 2012.9)

# **INDEX**

第1章 はじめに 第2章 事前準備 2 Step1 連携ツールのインストール ······8 4 Step3 物件の蓄積申込を行う ······10 AnyONE for JHOP/連携ツール 第3章 1 Step4「AnyONE for JHOP」で登録を行う 2 Step5 「あんしんいえかるて」連携ツールを使用する……………………18 あんしんいえかるて 第4章 1 Step6「あんしんいえかるて」で情報の蓄積を行う 1-3 連携以外のデータや PDF 以外のデータの登録 ······28 Step7「住宅所有者専用システム」への登録・・・・・・・・・・・・・・・・・・30 

# <sub>第</sub>1<sub>章</sub>はじめに

## 1 あんしんいえかるてシステムについて

あんしんいえかるてシステム(以下、当システム)は、株式会社住宅あんしん保証(以下、当社)が「情報サービス機関」として管理・運営を行っている住宅履歴情報管理のシステムです。

当システムは、住宅履歴情報の基本的な考え方/用語/作成と保存/蓄積と活用に関して住宅履歴情報 整備検討委員会による「住宅履歴情報の蓄積・活用の指針(解説付)」(2009年7月30日改定版)に沿って構築 されています。また、公益法人である財団法人ベターリビングの住宅履歴専用サーバーを使用することにより、 セキュリティの高い、より安全な管理と長期間に亘るサービスの提供を行います。

当システムの目的は、履歴サポート事業者(住宅の生産者等)が所有者から委託を受けて、住宅履歴情報 を管理することで、住宅の維持管理を計画的に行い住宅の長寿命化を図ることです。そのため、所有者が管 理を行う「住宅履歴情報」と事業者が管理を行う「生産者情報」の2つの情報を住宅に関連付けて、保存・活 用が行えるシステムとなっています。

「履歴サポート事業者専用システム」と「所有者専用システム」は、別のサーバで構成されるため、不測の事態が起こった場合でも、施主は確実に住宅履歴情報を利用することが可能となっています。

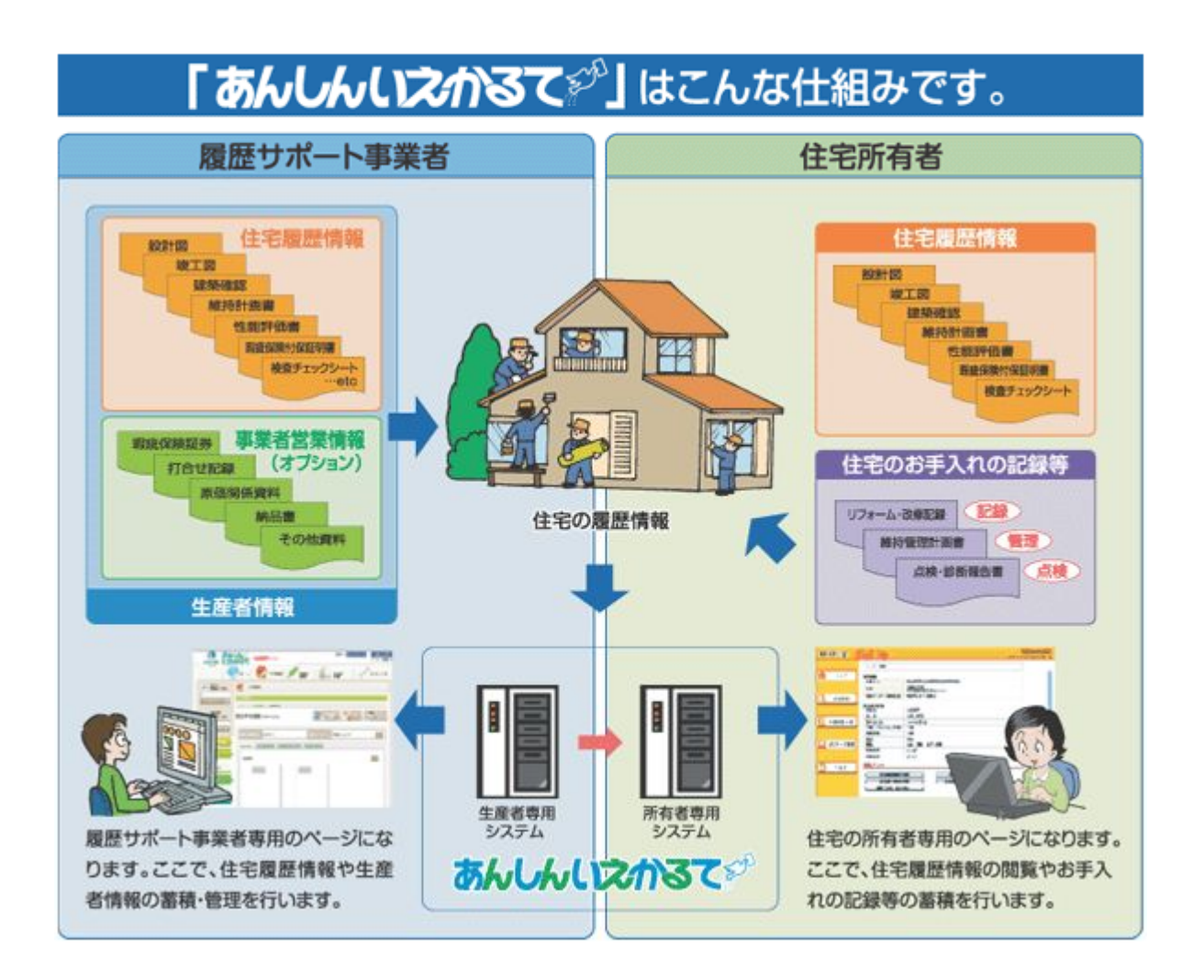

#### 【住宅履歴情報サービス「あんしんいえかるて」フロー】

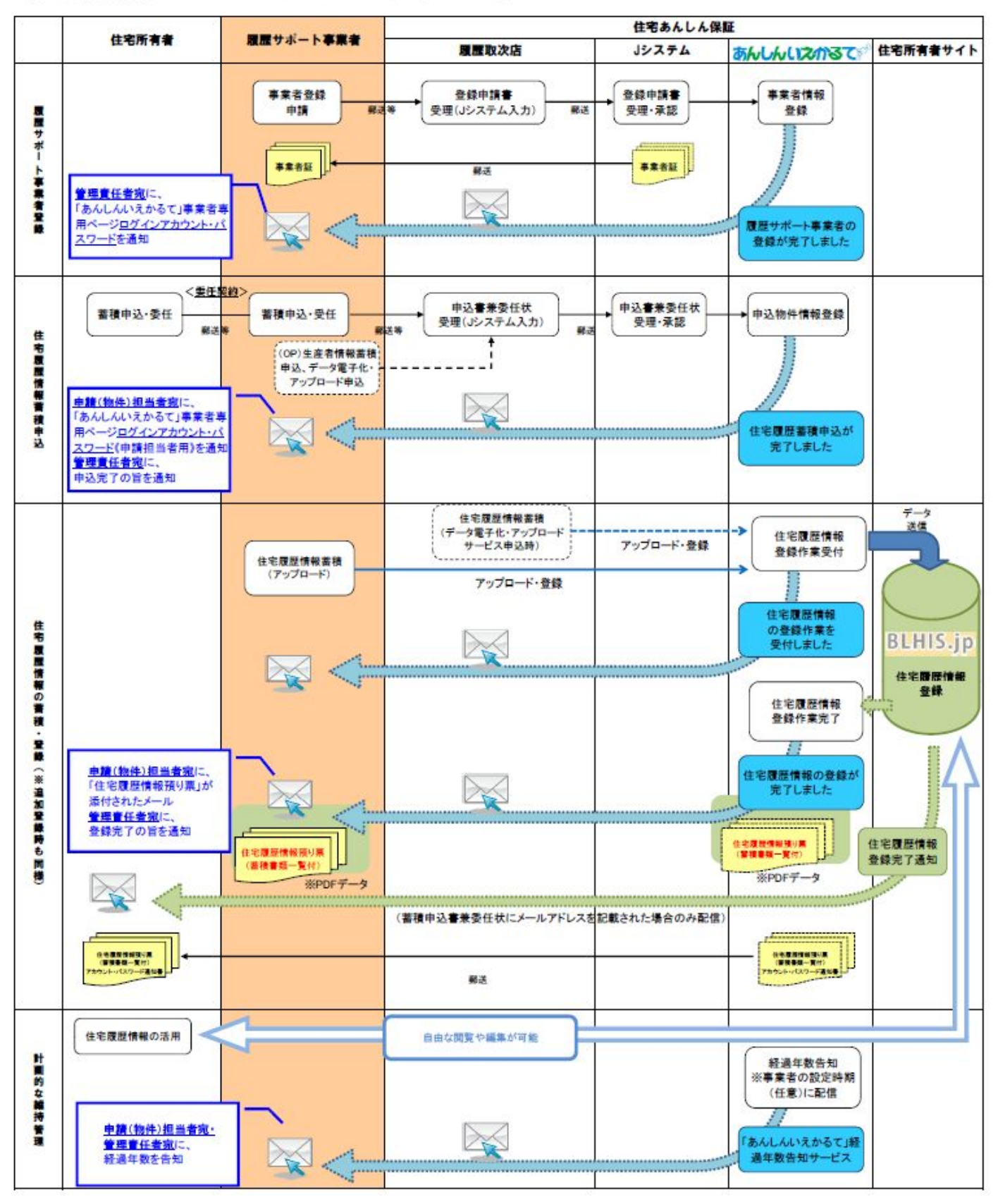

● 当システムでは、次のように各情報を物件に紐付けて管理を行います。

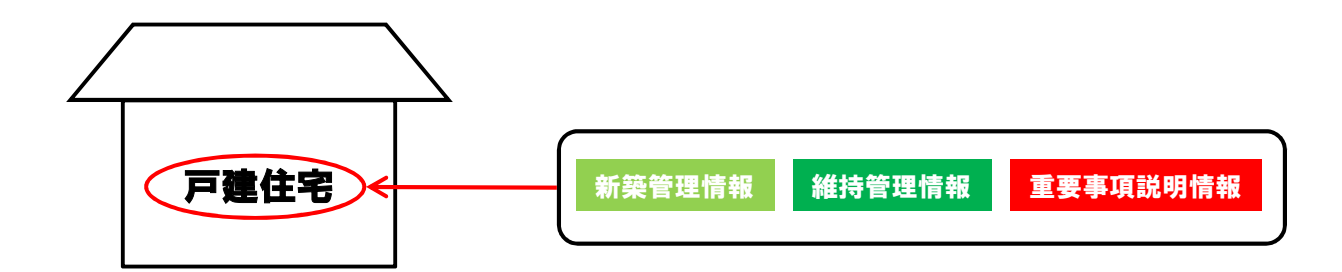

● 当システムでは、蓄積・登録を行うデータについて、PDF形式を採用しています (一部の項目を除く)。

PDF形式を採用するにあたり、以下のようなメリットがあります。

〇改ざん防止 データ内容の改変を禁止する事ができます。

Oファイル容量小さな容量となります。

Oアプリケーション独立性

作成されたファイルを第三者が閲覧するには、作成ファイルと同ソフトが必要ですが、 PDFにして受け渡すことで、受け手側(住宅所有者)は、確実に閲覧することができるようになります。 また、Microsoft Office等のバージョンの違いによって、住宅所有者が閲覧できないといった状況を回避できます。

その他、以下の形式でデータを登録することが可能です。

•PDF(.pdf)

- ・エクセル(.xls/.xlsx)
- ・ワード(.doc∕.docx)
- •画像/Jpeg(jpg/jpeg)
- ・画像/tif(.tif/.tiff)

上記のデータ形式で書類が蓄積・登録されている場合、登録時に使用されたアプリケーションのバー ジョンよりも古いバージョンで住宅所有者が閲覧しようとすると、データが開かない可能性がありますの でご注意ください。

# 2 システム利用の流れ

住宅履歴情報の蓄積・登録の流れは以下の通りとなります。

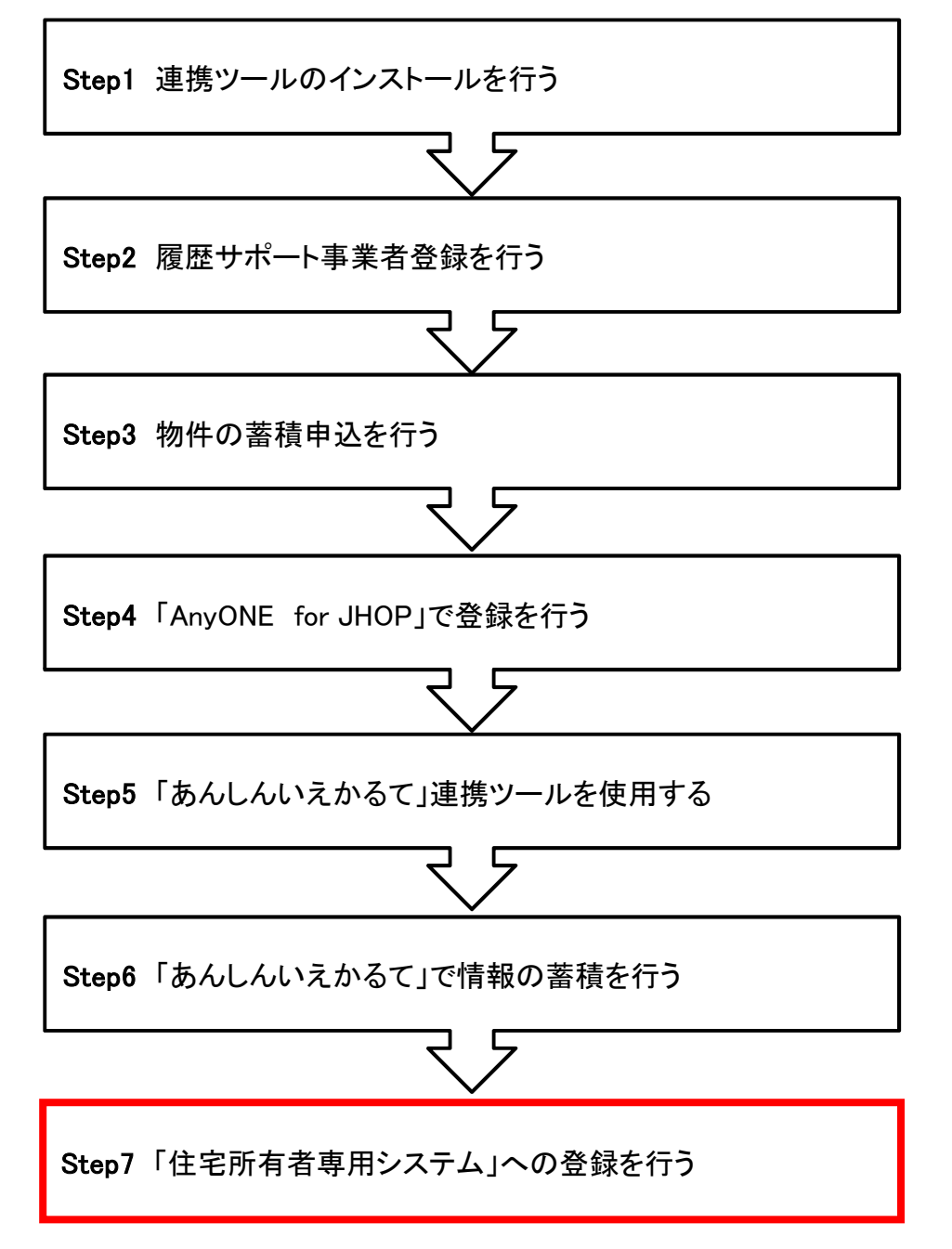

#### ◎ 重要

赤太枠のStep7を行って、初めて住宅履歴情報の登録が完了します。 このStep7の操作を行うことにより、住宅所有者専用システムに情報が受け渡され、住宅所 有者が情報を利用できるようになります。

# <sub>第2章</sub>事前準備

この章の詳しい内容・流れは 『住宅履歴情報サービス「あんしんいえかるて」様式記入例(Ver4.0)』 に記載されています。 ご一読ください。

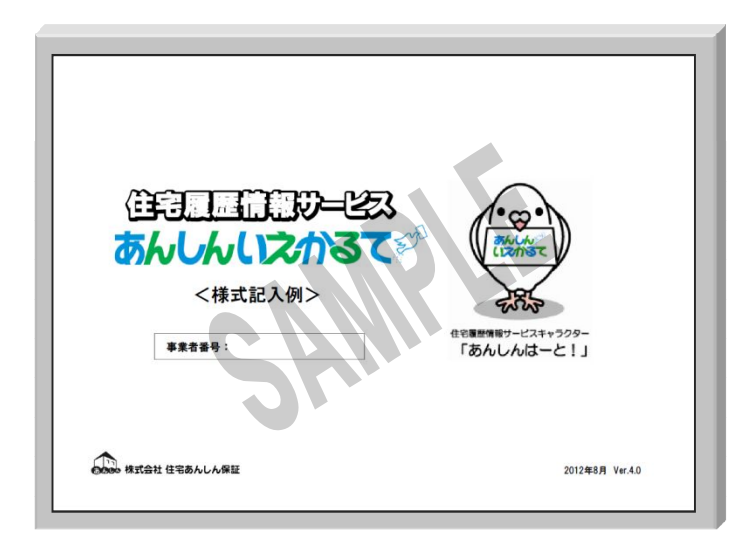

1

# 帳票類のダウンロード方法

事前準備に必要な書類を、下記の場所でダウンロードしてください。

|   |                                                                                                    | 記載法担保責任保険法人<br>式会社住宅あんしん保証<br>サービス一覧<br>SERVICE                                                                                                    | ・ 反応性症      ・ サイドマップ      ・ サンク     プロード     AM9HET     AGUT | 1一部 文字サイズを変更 40 中 大<br>サイク内包括電影子。 検索<br>お問い合わせ<br>CONTACT                                                                                                    | 住宅あん<br>料ダウン<br>をクリック                                        | しん保証の<br>ロードペー<br>します。                                  | Dホーム<br>ジを開き                            | 、ページ<br>き、「帳§                                                                                                    | >資<br>票類」                       |
|---|----------------------------------------------------------------------------------------------------|----------------------------------------------------------------------------------------------------|--------------------------------------------------------------|----------------------------------------------------------------------------------------------------|--------------------------------------------------------------|---------------------------------------------------------|-----------------------------------------|----------------------------------------------------------------------------------------------------|---------------------------------|
|   | パンフレット・<br>ハンフレットや主が通<br>こに開始れていた。<br>サンスートできま<br>専用ページをご知。<br>アビリーサーの<br>アビリスイムよび<br>ご あんしんり<br>ご あんしんり<br>ご あんしんり<br>ご あんしんり<br>ご あんしんり | 朝京のダウンロード     参加が少りつードできます。     たがくいは、市業者届かきがありま     たがくいは、市業者届かきがありま     ホルイン・「「クリコンがらい可能がかありま     ホルイン・「「クリコンがらい可能がかありま     ホルイン・「「クリコンがらい可能がかありま     ホル・     バー・     ハー・     フェームエ事相能保持ま     ボイイモの利人間次可能保持ま     ボイイモの利人間次可能保持ま     ボイレー・     ボルー     ボルー | 2. 日二 223年末中日 私ただはら専用ページより<br>法です。<br>10で<br>                | 第用ページ           第二、日本市名           第二、日本市名           第二、日本市名           第二、日本市名           第二、日本市名           第二、日本市名           第二、日本市名           1、10つ - FOSTUCATION           1、10つ - FOSTUCATION           1、10つ - FOSTUCATION           1、10つ - FOSTUCATION           1、10つ - FOSTUCATION           1、10つ - FOSTUCATION           1、10つ - FOSTUCATION           1、10つ - FOSTUCATION           1、10つ - FOSTUCATION           1、日本市名           1、日本市名 | 「あんしん<br>ださい。<br>http://ww<br>あんしんり<br>ここからう<br>書類の語<br>れていま | ルえかるす<br>ww.j-anshir<br>いえかるて<br>ずウンロート<br>記入例や、<br>Eす。 | て」のタ<br>n.co.jp/j<br>に関す<br>ドが可能<br>一連の | ブを開い<br>pamphle<br>る帳票<br>皆です。<br>流れが                                                                                                    | ヽてく<br><u>et∕</u><br>類は、<br>記載さ |
|   | ● #EARA<br>■ 729+33                                                                                                    | <sup>産産制度</sup><br>5んしんいえかる<br><b>4登録関連)</b>                                                                                                    | or                                                           |                                                                                                    |                                                              |                                                         |                                         | 130-1233<br>M3 C 1<br>M3 C 1 |                                 |
| 0 | E-101                                                                                                    | 2011.03.30                                                                                                    | 履歴サポート事業者登録申請書(新                                             | (規取引事業者用)                                                                                                    |                                                              | Excel 🛃                                                 | PDF                                     |                                                                                                    |                                 |
|   | E-100                                                                                                    | 2011.03.30                                                                                                    | 履歴サポート事業者登録申請書(既                                             | [取引事業者用)                                                                                                    |                                                              | Excel                                                   | PDF                                     |                                                                                                    |                                 |
|   | E-160                                                                                                    | 2011.03.30                                                                                                    | 住宅履歴情報サービス業務規程                                               |                                                                                                    |                                                              | 2                                                       | PDF                                     |                                                                                                    |                                 |
|   | E-170                                                                                                    | 2012.08.14                                                                                                    | 住宅履歴情報サービス「あんしんい                                             | えかるて」様式記入例(Vi                                                                                                    | er.4.0)                                                      |                                                         | PDF                                     |                                                                                                    |                                 |
| 1 | -                                                                                                    | 2012.08.31                                                                                                    | Anyone-いえかるて 外部情報連携                                          | ツール                                                                                                    |                                                              |                                                         | 黍 付                                     |                                                                                                    |                                 |
|   |                                                                                                    | 2012.08.07                                                                                                    | 地域型住宅ブランド化事業用マニュ                                             | アル(AnyONEをご利用の                                                                                                    | 事業者様向け)                                                      | 9                                                       | PDF                                     |                                                                                                    | 本書                              |
|   | 【住宅》                                                                                                    | 履歴情報申込関                                                                                                    | <b>速】</b>                                                    |                                                                                                    |                                                              |                                                         | 005                                     |                                                                                                    |                                 |
| 3 | E-150                                                                                                    | 2012.06.22                                                                                                    | めいしんいスルタ(1王七線座情報書<br>住宅履歴情報書稿・活用に関する≬                        | 8년 위스書 포장보사<br>이화                                                                                                    |                                                              | Excel 2                                                 | PDF                                     |                                                                                                    |                                 |

### 2 Step1 連携ツールのインストールを行う

1)①【Anyone-いえかるて 外部情報連携ツール】の[添付]をクリックし、インストーラをダウン ロードしてください。ファイルをダブルクリックすると「発行元を確認できません・・・・」とメッ セージが出るので、[実行]をクリックします。

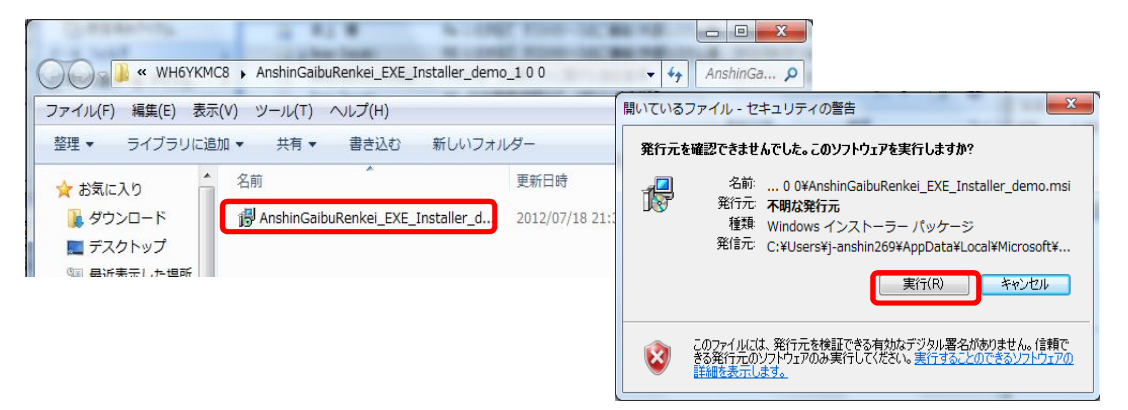

2)インストーラが起動するので、ウィザードに沿ってインストールを完了させてください。 (画面はデモ画面を使用しています。)

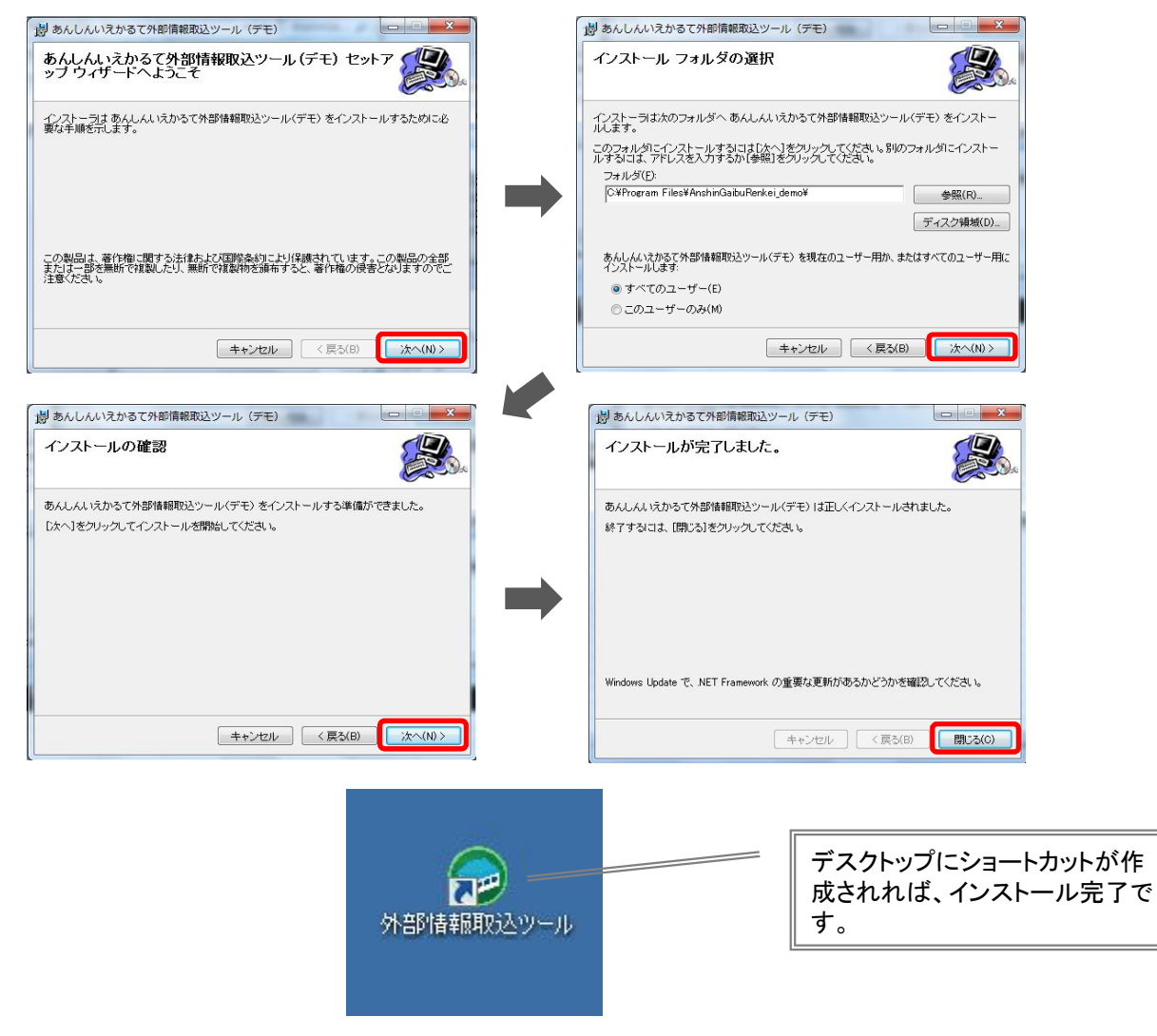

### 3 Step2 履歴サポート事業者登録を行う

下記の書類をダウンロードし、履歴取次店にご提出ください。登録が済みますと、「あんしんい えかるて」にログインできるようになります。

#### 2【履歴サポート事業者登録申請書】

※住宅あんしん保証の各種瑕疵保険商品に届出・登録している事業者は、既取引事業者用をご記入ください。

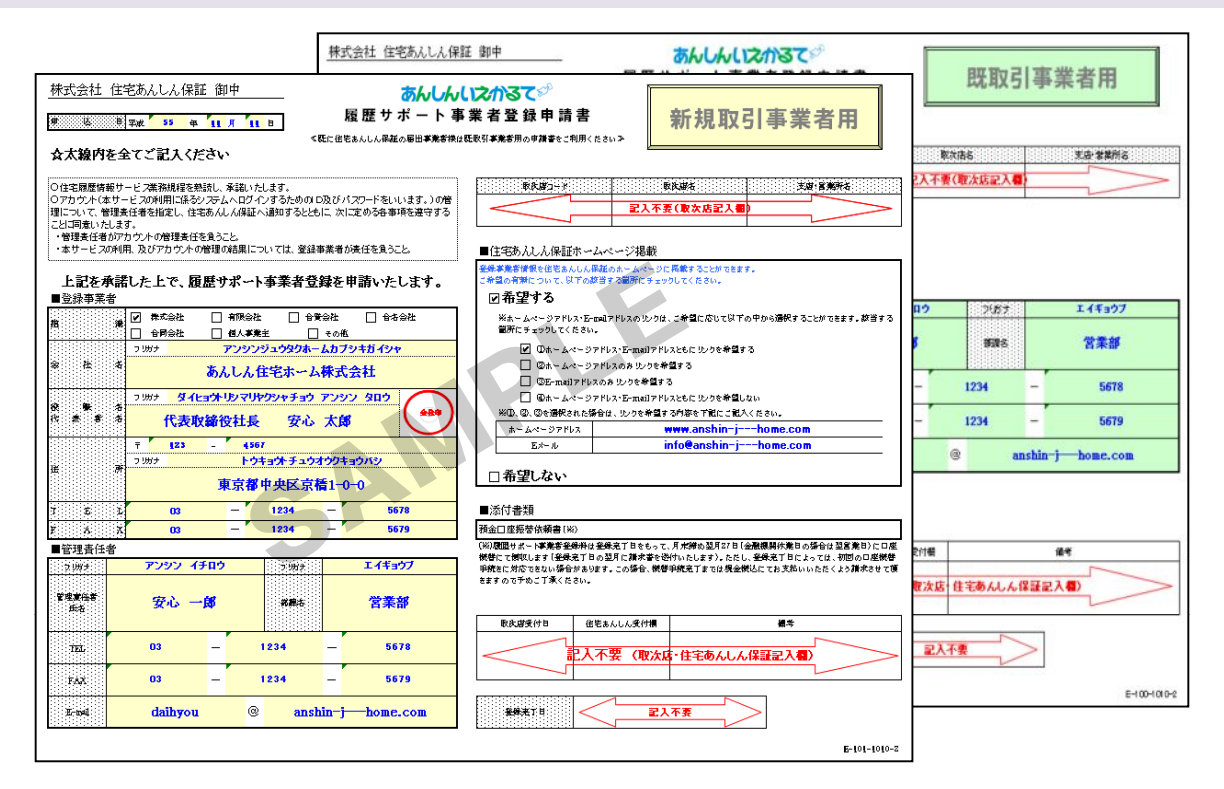

【預金口座振替依頼書】※新規取引事業者のみご提出してください。

| <u>BMRH</u> )                                                                                                    |                                                               | 預金口座語自動払込利用                                       | & 替依 朝<br>]申込書# | 1<br>1<br>1<br>1<br>1<br>1<br>1<br>1<br>1<br>1<br>1<br>1<br>1<br>1<br>1<br>1<br>1<br>1<br>1                                                                                                    | я л<br>Плаям                                              |
|----------------------------------------------------------------------------------------------------|---------------------------------------------------------------|---------------------------------------------------|-----------------|----------------------------------------------------------------------------------------------------|-----------------------------------------------------------|
|                                                                                                    |                                                               | 金庫御中                                              |                 |                                                                                                    | Janas                                                     |
| B.J.R. (FEDO)                                                                                                    | 収納企業から請求さ                                                     | れた金額を払名的の                                         | TERROR          | 0.0 Mecanin                                                                                                    | ※人の通行は<br>用に合きますた。                                        |
| によって変払う                                                                                                    | こととしたいめで.                                                     | 務会口座振動規定を                                         | 細胞のうえ彼          | HLTT.                                                                                                    | ・有限自己は(3)<br>毎日時間でご知み                                     |
| 収納企業名                                                                                                    | 三般UFJファ:                                                      | クター株式会社(                                          | 収納代行会           | 社)                                                                                                    | 代調告名、局許さ<br>記入は不審です。                                      |
| -(70#r                                                                                                    | HE WEEKL MA                                                   | 学展4月11年份に扱って                                      | CONTRACT BASE   | 088. R26084175                                                                                                    | DIEKKEND V                                                |
| 2J#+                                                                                                    |                                                               |                                                   |                 |                                                                                                    | 111                                                       |
| Section 2                                                                                                    |                                                               |                                                   |                 | entities.                                                                                                    | 0                                                         |
| ※ゆうちょ銀行                                                                                                    | う以外の金融機関                                                      | 日ご利用の場合                                           | 「主人の場合は、彼       | 2.8. 100000000000000000000000000000000000                                                                                                    |                                                           |
| - 20                                                                                                    | 1011<br>1111<br>1111                                          | AUX 東倉田 (<br>(560-50)                             | a minete        | TREASPORT                                                                                                    | 1993                                                      |
| 3-F                                                                                                    |                                                               | 1. # JA<br>2. II JA                               |                 |                                                                                                    | 000554                                                    |
| Kゆうちょ銀                                                                                                    | うご利用の場合                                                       |                                                   |                 |                                                                                                    | -                                                         |
| 1662                                                                                                    | 01                                                            |                                                   | 6 6 5 IST       | somerciana da                                                                                                    |                                                           |
| 新路告 00°                                                                                                    | 140-0-65455                                                   | 2 2.4.2 =                                         | BIE THE         |                                                                                                    |                                                           |
| (1440) L.                                                                                                    | 140-3-03400                                                   | AQ   20,7 #8   -                                  | edi u sess      | (main to 1)                                                                                                    |                                                           |
| OPSUED N                                                                                                    | 日・2/日(王田隆                                                     | 関係業日の場合は                                          | 整定集日)           | (開始年月                                                                                                    | <u> </u>                                                  |
|                                                                                                    |                                                               |                                                   | A STANDARD      |                                                                                                    |                                                           |
| (委託者住)                                                                                                    | 目欄)                                                           |                                                   |                 |                                                                                                    |                                                           |
| 23801-988                                                                                                    | 10 14 6                                                       |                                                   | 8.0.5           |                                                                                                    | -                                                         |
| 2 2 4                                                                                                    | 名 (株)住4                                                       | 右あんしん保証                                           | の場覧             | (K 証料等)<br>##())                                                                                                    | -                                                         |
| 44 1 1                                                                                                    | ليلتقي                                                        |                                                   |                 | 2023 - M                                                                                                    | 27.3                                                      |
| 契 府                                                                                                    |                                                               |                                                   |                 |                                                                                                    |                                                           |
| 住<br>要所<br>約<br>75<br>75                                                                                                    |                                                               |                                                   |                 |                                                                                                    |                                                           |
| 世<br>型<br>所<br>約<br>2<br>7<br>7<br>7<br>7<br>7<br>7<br>7<br>7<br>7<br>7<br>7<br>7<br>7                                                             |                                                               |                                                   |                 |                                                                                                    |                                                           |
| 住<br>契所<br>約 <u>27</u><br>者氏<br>名                                                                                                    | 8c#468504cW                                                   | coeaca                                            | (13             | (F12×22-株式会社)取用                                                                                                    | 代的杂代社会、考虑                                                 |
| 住<br>一<br>教<br>所<br>初<br>元<br>一<br>の<br>物<br>二<br>の<br>物<br>二<br>の<br>物<br>二<br>一<br>の<br>の<br>の<br>の<br>の<br>の<br>の<br>の<br>の<br>の<br>の<br>の<br>の | 第三月4日第日のかごは2<br>時の回転・回転には未満<br>につきましたの意見され、                   | CCIEBUI<br>中山島が三部しらリファ<br>山麓が際こ大阪があり              |                 | (〒 フッククー株式会社)(24<br>中美)から参加を受けたたら<br>する為、委託された単人物格                                                                                                    | です。ひゆいは、 金 度<br>410です。 意味 十 月1日<br>4 泉(田) - 1 子。          |
| 住 一 一 一 一 一 一 一 一 一 一 一 一 一 一 一 一 一 一 一                                                                                                    | #これは多年500×210<br>時以前者 - 回転に込ん時<br>17月日とから旅行され。<br>高齢事項につ目をつけて | ください。<br>中心素が三妻しドリファ<br>記載が聞いて何からう<br>石品へご訪らください。 |                 | (1)フットトー株式会社(10)<br>(1)コットトー株式会社(10)<br>(1)コット」第23日の第3日<br>(1)コットー株式会社(10)<br>(1)コットー株式会社(10)<br>(1)コットー<br>(1)コットー<br>(1)コットー<br>(1)コットー<br>(1)コットー<br>(1)コットー<br>(1)コットー<br>(1)コットー<br>(1)コットー<br>(1)コットトー<br>(1)コットトー<br>(1)コットトー<br>(1)コットトー<br>(1)コットトー<br>(1)コットトー<br>(1)コットトー<br>(1)コットトー<br>(1)コット<br>(1)コットトー<br>(1)コットトー<br>(1)コットトー<br>(1)コットトー<br>(1)コットトー<br>(1)コット<br>(1)コット)<br>(1)コット<br>(1)コット<br>(1)コット<br>(1)コット)<br>(1)コット<br>(1)コット<br>(1)コット<br>(1)コット<br>(1)コット)<br>(1)コット<br>(1)コット<br>(1)コット)<br>(1)コット<br>(1)コット)<br>(1)コット)<br>(1)コ)<br>(1)<br>(1)コ)<br>(1)<br>(1)<br>(1)<br>(1)<br>(1)<br>(1)<br>(1)<br>(1)<br>(1)<br>(1 | (1) ひぞいは、まま<br>(1)(2)(2)(2)(2)(2)(2)(2)(2)(2)(2)(2)(2)(2) |

\*掲載されている帳票は予告なく変更する場合があります。 最新版は住宅あんしん保証ホームページもしくはあんしんい えかるてホームページより、ご確認ください。

## 4 Step3 物件の蓄積申込を行う

下記の書類をダウンロードし、履歴取次店にご提出ください。「あんしんいえかるて」に物件の専用ページをご用意いたします。

③【住宅履歴情報蓄積申込書兼委任状】(住宅所有者に記入していただく箇所があります)

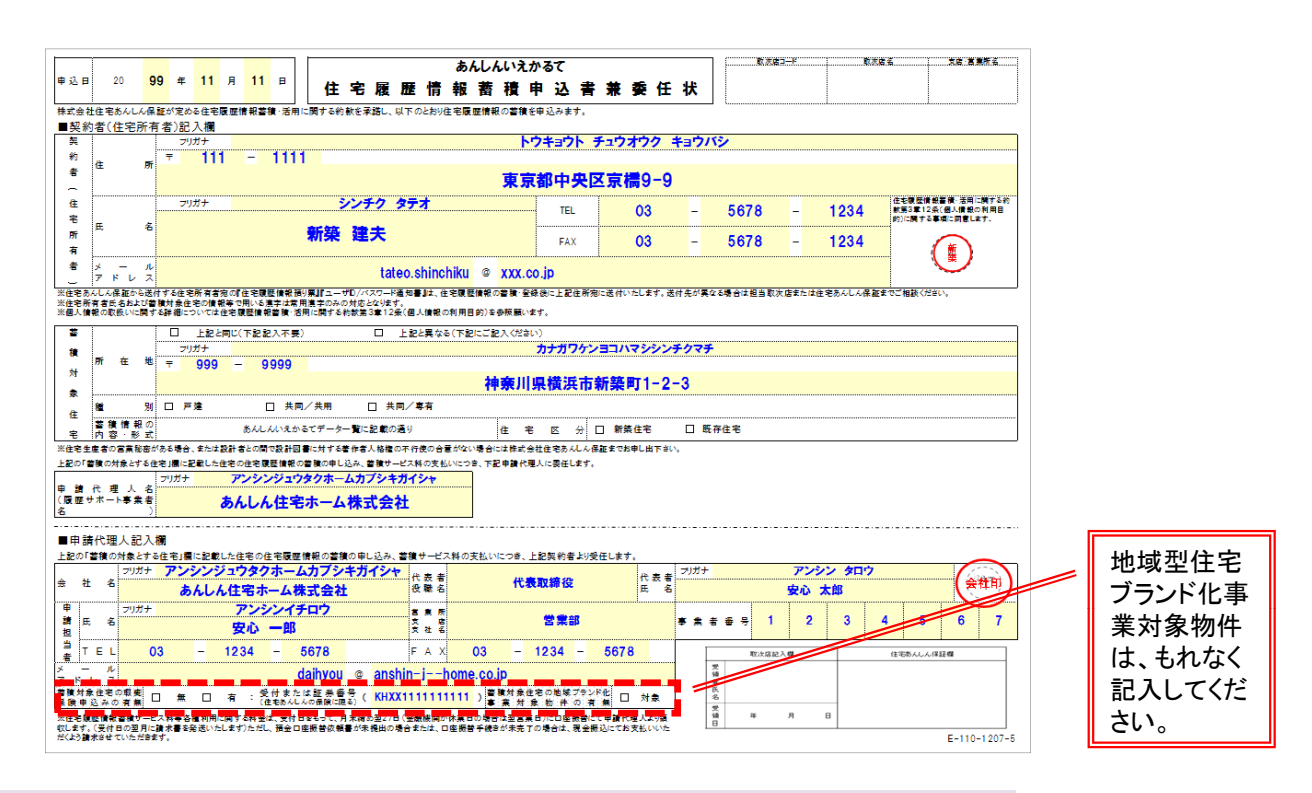

#### オプション 【生産者情報蓄積申込書兼データ電子化・アップロードサービス申込書】

| I    |                |                                        |                                           | あんしんいえか<br>生産者情報書積4 | るて<br>i込書          | -       | Rubau-s                        | -                                    | Rearse.                               |                                  | A.8 . N.8/14                                         |  |  |
|------|----------------|----------------------------------------|-------------------------------------------|---------------------|--------------------|---------|--------------------------------|--------------------------------------|---------------------------------------|----------------------------------|------------------------------------------------------|--|--|
|      |                | * 0 * 0 *                              |                                           |                     |                    | $\leq$  |                                | EA                                   | **                                    | 記入業)                             | _ >                                                  |  |  |
| L    | _              |                                        | 7-9-89                                    | -15 · 7 / 7 1 - 1   | サービス甲込者            |         | -                              | 1                                    | -                                     | 10                               | INDERA                                               |  |  |
| 51   | 18 <b>4</b> 84 | □にチェックしてくださ                            | υ                                         |                     |                    |         | F##84                          | 1                                    | 2 3                                   | 4                                | 5 6 7                                                |  |  |
| Γ    |                | *****                                  | B #815 #                                  | 式会社住宅あんしん伎          | 超が速める生産者鉄製業        | に同する約款を | 承求し、申込みま                       | π.                                   |                                       |                                  |                                                      |  |  |
|      | 2              |                                        | 日 申込しない                                   |                     |                    |         |                                |                                      |                                       |                                  |                                                      |  |  |
| Γ    | 77             | データ電子化・<br>フロードサービス                    | B #215                                    | #2E)                |                    |         |                                |                                      |                                       |                                  | 100000                                               |  |  |
|      | 1 A 3 T        | くスロデカつ手裏形式の言葉<br>ちの対応となります             | □ 申込しない                                   | お申込みの際は、            | がす (あんしんいえか        | るて 住宅直ち | 2.11 利用被申込                     | 有薄费任                                 | 秋)と合わ                                 | っせてご無                            | 出くたさい.                                               |  |  |
| 04   | e (lees        | ホート事業者)情報をこ                            | 記入くたさい                                    |                     |                    |         |                                |                                      |                                       |                                  |                                                      |  |  |
| Ē    |                | 2982                                   |                                           | 7>>>>               | <b>7974-1</b> 0754 | 845+    |                                |                                      |                                       | 242                              |                                                      |  |  |
| ļ    | *#8            |                                        |                                           | BALA                | 市ホーム株式会社           | *#x22   |                                |                                      |                                       |                                  |                                                      |  |  |
| Ĩ    |                |                                        |                                           | 7185 7555 507       |                    |         |                                |                                      |                                       | (                                |                                                      |  |  |
| ł.   | ales           |                                        | T. C. C. C. C. C. C. C. C. C. C. C. C. C. |                     |                    |         | 安心 太郎                          |                                      |                                       |                                  | $\smile$                                             |  |  |
| ŧ    |                | 7 123 - 4947                           | 394+                                      |                     | F0#50F#10#00#50AV  |         |                                |                                      |                                       |                                  |                                                      |  |  |
| ŧ    |                |                                        |                                           |                     | 東京都中央区家            | 1-0-0   |                                |                                      |                                       |                                  |                                                      |  |  |
| L    | 191.           | 03                                     | 1234                                      | 8578                |                    | 83      |                                | 234                                  | 100                                   | 8679                             |                                                      |  |  |
|      | a 56           | 2042 25                                |                                           | - 224 2<br>7345     | -                  |         | TEL                            | .0                                   | -                                     | 1234                             | 1878                                                 |  |  |
|      | 1-4<br>91 13   |                                        | daihyou a                                 | anshin-jb           | ene. com           |         | PAX                            | 83                                   |                                       | 1234                             | - 1679                                               |  |  |
| Re o | の対象とす          | る住宅の情報をご記入く                            | たさい                                       |                     |                    |         |                                |                                      |                                       |                                  |                                                      |  |  |
| T    |                | 2287                                   | ****                                      |                     | 925975             |         |                                |                                      |                                       |                                  | 図14料金は、受付日                                           |  |  |
| **** | 21814          | ₹ <sup>7</sup> 880 - <sup>7</sup> 8789 | ***                                       | <b>教派市新装町</b> 1-3   | 1-3                |         | もって.<br>(口徳福祉<br>中1 た)<br>平純され | 月末時約1<br>まにて値線1<br>とし、張曲1<br>5 未発了の1 | 127日(金田<br>します。(ラ<br>日時后登録料<br>日奈は、現金 | 機関が保護<br>付白の翌月<br>書が未読品<br>描述にてお | 日の増合は別営業日)<br>に請求者を発送いたし<br>の場合または、口用紙<br>実払いいたたくよう講 |  |  |
| Ē    |                | 2987                                   |                                           | >>+> +++            |                    |         | aero                           | 122681                               |                                       |                                  |                                                      |  |  |
|      | 28             | 1                                      |                                           | 新菜 龍夫               |                    |         | 128511 85611.55                |                                      |                                       |                                  |                                                      |  |  |
| -    |                |                                        |                                           |                     |                    |         |                                |                                      |                                       |                                  |                                                      |  |  |

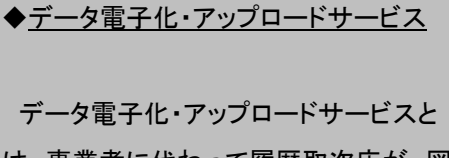

は、事業者に代わって履歴取次店が、図 面等の電子化(PDF化)及び「あんしんい えかるて」システムにおける蓄積・登録作 業を代行するサービスです。

\*掲載されている帳票は予告なく変更する場合があります。 最新版は住宅あんしん保証ホームページもしくはあんしんい えかるてホームページより、ご確認ください。

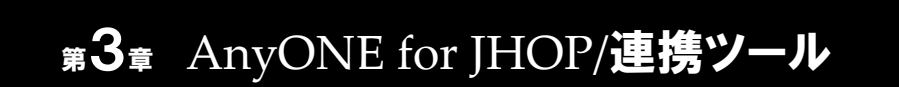

#### 『あんしんいえかるて』地域型住宅ブランド化事業マニュアル

### 1 Step4 「AnyONE for JHOP」で登録を行う

#### 1-1 連携設定

あんしんいえかるてへの連携設定がされているか、確認します。

1)マスター>自社関連>自社情報をクリックします。

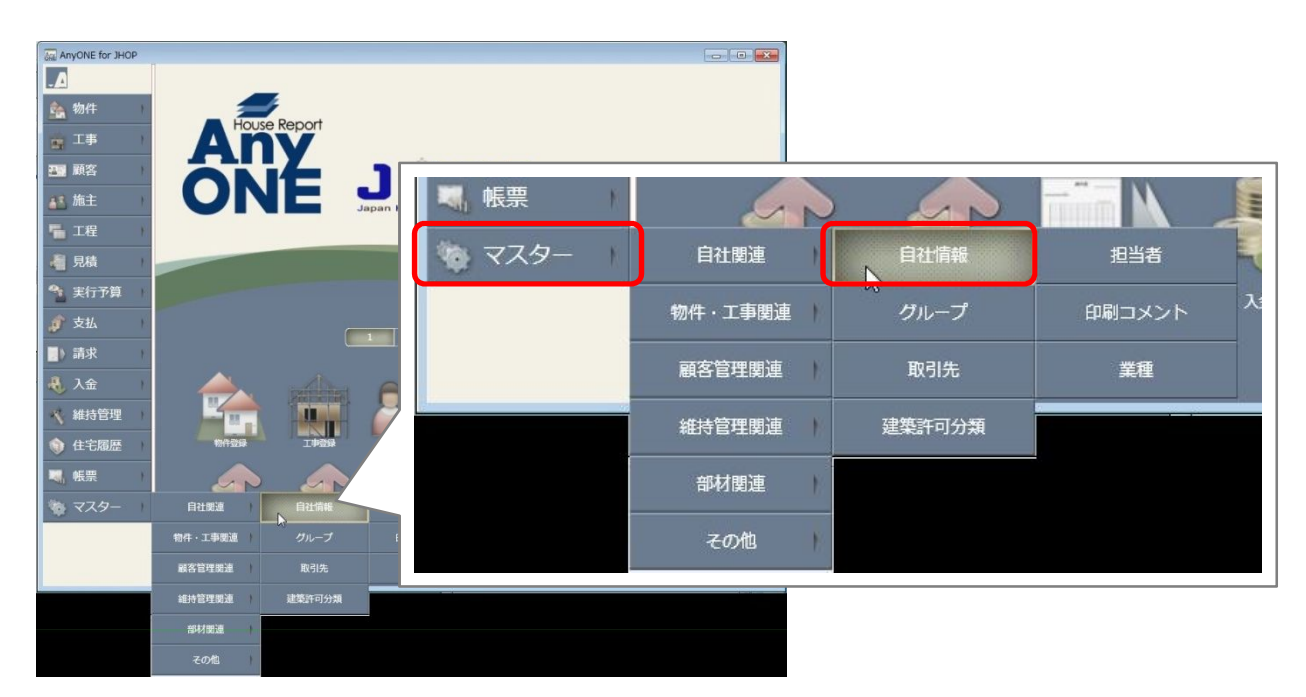

2) 自社情報設定画面が開きます。「その他」タブを押し、「あんしんいえかるてを使用します」の チェックがオンになっているか確認します。

オンになっていなければチェックをして、保存してください。※この操作は初回設定のみとなります。

| Jaga 自社情報設定       |                     |            |   |
|-------------------|---------------------|------------|---|
| 保存                |                     |            |   |
| 基本 許可 その他 の他2     |                     |            |   |
|                   | 税額                  |            |   |
| 担当3名称 設計担当        | 端数処理 切り捨て 🔻         |            |   |
| 担当4名称 IC担当        | 平米坪変換係数             |            |   |
| 工事なし許可            | 坪変換係数 0.3025        |            |   |
| 🔄 工事未指定の見積りを許可します | 写真設定 📐              |            |   |
| □ 工事未指定の工程を許可します  | 🛛 縮小します 📄 JPEG変換します |            |   |
| 情報サービス機関          |                     |            |   |
| 情報機関名 ID パスワード    | 登録住宅いえ ▼            |            |   |
| 登録住宅いえ ▼          |                     | 3          |   |
|                   | * •                 |            |   |
|                   |                     |            | • |
| あんしんいえかるて         |                     |            |   |
| ☑ あんしんいえから(を使用します |                     |            |   |
|                   | あんしんいえかるて           |            |   |
|                   | 📝 あんしんいえかるてを使用します   |            |   |
|                   |                     |            | V |
|                   |                     |            |   |
|                   |                     |            |   |
|                   |                     | 100        |   |
|                   |                     | 7/13 11:21 |   |

をクリックします。

1-2 物件設定

連携登録をする物件の準備を行います。

1)住宅履歴>あんしんいえかるて登録をクリックします。

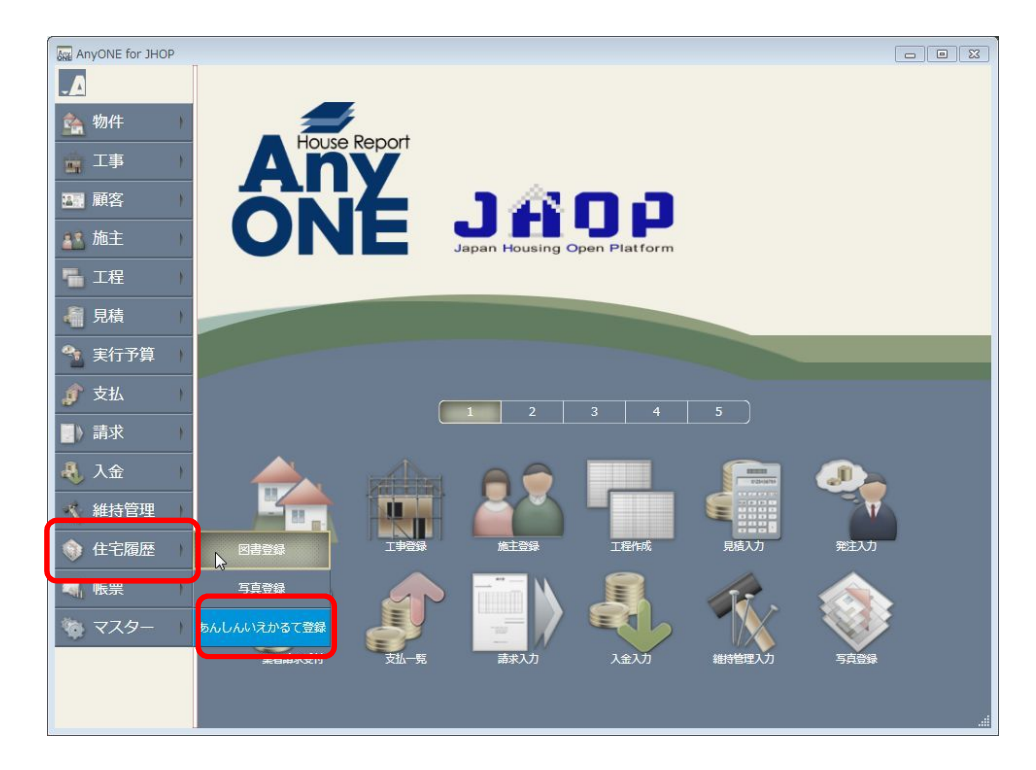

2)あんしんいえかるて登録物件一覧が表示されます。[新規]をクリックします。

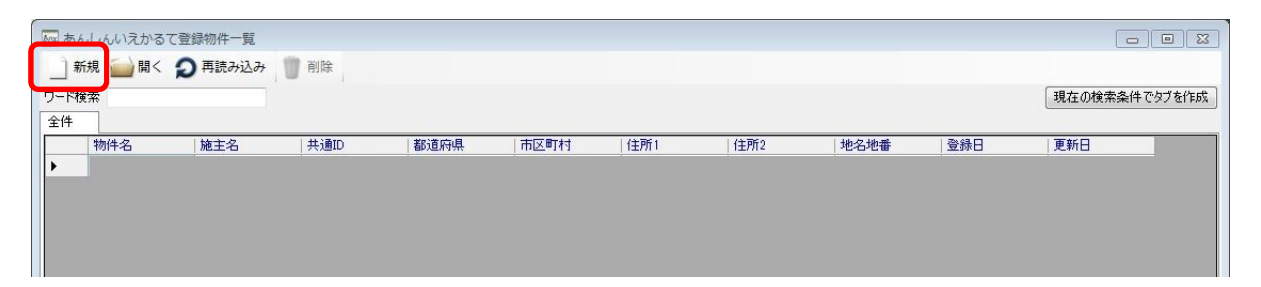

3)「新規あんしんいえかるて登録」画面が表示されますので、

| 新しくあんしんいえかるてに登録したい物件を選んでください<br>物件を選択後、必要な情報を入力して[OK]を押してくださ | ،。<br>٤(،)。 |
|--------------------------------------------------------------|-------------|
| 物件名                                                          |             |
| ОК                                                           | ( キャンセル     |

3)登録したい物件を選択し[選択]を押します。

| ₩ 物件選択<br>✓ 選択 再読み込     | д                        |          |                    |                    |             |                           |             |
|-------------------------|--------------------------|----------|--------------------|--------------------|-------------|---------------------------|-------------|
| ワード検索                   | 施主名                      |          | 事業主名               |                    | 地区          | <ul> <li>▼ 現在0</li> </ul> | D検索条件でタブを作成 |
| ±IT<br>物件名<br>▶ 福井太郎 邸… | <u>かな</u><br>ふくい たろうてい … | <u> </u> | <b>都道府县</b><br>福井県 | <u>市区町村</u><br>福井市 | 住所1<br>高木中央 | (主所2                      | 地名地番        |
|                         |                          |          |                    |                    |             |                           |             |
|                         |                          |          |                    |                    |             |                           |             |

4)確認画面が表示されます。物件名を確認し[OK]をクリックします。

| 🏧 新規あんしんいえかるて登録                       |                                 |
|---------------------------------------|---------------------------------|
| 新しくあんしんいえかるてに登録したい<br>物件を選択後、必要な情報を入力 | ▶物件を選んでください。<br>して[OK]を押してください。 |
| 物件名 福井 太郎 邸 新築工                       | 事 🔋                             |
|                                       | OK キャンセル<br>                    |

5)共通IDを入力し、[保存]を押して[×]で画面を閉じます。

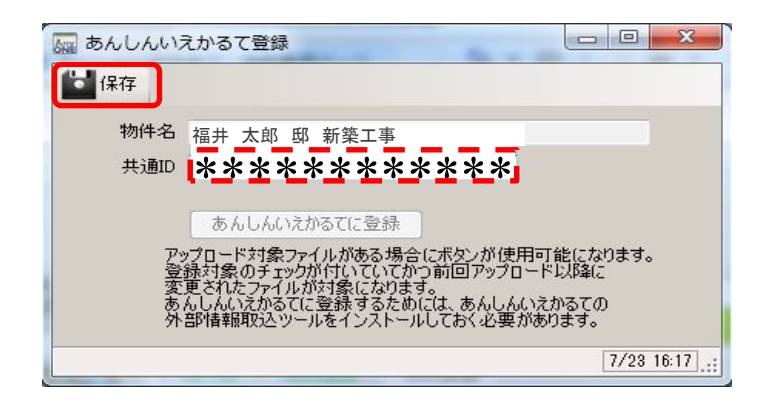

6)あんしんいえかるて物件一覧に該当物件が表示されている事を確認しましょう。

| あん   | しんいえかるて | 物件一覧     |                |       | -   | <b>H</b>   | чч                                       |            |               |                     |
|------|---------|----------|----------------|-------|-----|------------|------------------------------------------|------------|---------------|---------------------|
| 新    | 規 🔛 開<  | 2 再読み込み  | 前除             |       |     |            |                                          |            |               |                     |
| ワード検 | 索       |          |                |       |     |            |                                          |            | 現在            | Eの検索条件でタブを作成        |
| 全件   | #m/#-27 | 140-3-27 | 1 #12@TD       | 約3方向日 |     | / / 主页 / 1 | () () () () () () () () () () () () () ( | 46.2746-#6 | 2842 T        | 百姓口                 |
| Þ    | 福井 太郎   | 福井 太郎    | 00001C00000000 | 福井県   | 福井市 | 高木中央       | 1±112                                    | 地石地畫       | 2012/09/06 12 | 18 2012/09/06 12:19 |
|      |         |          |                |       |     |            |                                          |            |               |                     |
|      |         |          |                |       |     |            |                                          |            |               |                     |
|      |         |          |                |       |     |            |                                          |            |               |                     |
| 2    |         |          |                |       |     |            |                                          |            |               |                     |
|      | _       |          |                | _     |     | _          |                                          |            |               | 9/06 12:20          |

#### 《参考》 共通IDの確認方法

| <sub>で</sub> 「あんしんいえか                                                                                                    |                                                                                                    |
|----------------------------------------------------------------------------------------------------|----------------------------------------------------------------------------------------------------|
|                                                                                                    | 【共用部】既存住宅流通・リフォーム<br>推進事業「既存住宅流通タイプ」用<br>推進事業「既存住宅流通タイプ」用                                                                                                    |
| 物件情報                                                                                                    |                                                                                                    |
| ホーム 教件検索 物件詳細                                                                                                    | 8                                                                                                    |
| 田中 太郎(サンプル施主                                                                                                    | È)様邸 (\$+# \$19(7)7%&\$31))                                                                                                    |
| 物件情報                                                                                                    |                                                                                                    |
| あ件コード EH000000000                                                                                                    | 共通ID DUMMY00000000000000000000849                                                                                                    |
| 担当者名 住宅 花子                                                                                                    | 住宅タイプ 戸建<br>ブル協士)                                                                                                    |
|                                                                                                    |                                                                                                    |
| 告知メール<br>記賀日                                                                                                    | サービス名 住宅履歴情報                                                                                                    |
| 「システム管理者<br><br>                                                                                                    | 」から届くメールで確認<br>システム管理者 [iekarte@j-anshin.co.jp]                                                                                                    |
| 「システム管理者<br>差出人:<br>送信日時:<br>宛先:<br>件名:                                                                                                    | Jから届くメールで確認<br>システム管理者 [iekarte@j-anshin.co,jp]<br>2012年7月2日月曜日 19:20<br>iekarte@j-anshin.co,jp<br>住宅履歴情報蓄積申込が完了しました                                                                                                    |
| 「システム管理者<br>差出人:<br>送信日時:<br>宛先:<br>件名:<br>事業者コード:A00<br>株式会社工路店                                                                                                    | Jから届くメールで確認<br>システム管理者 [iekarte@j-anshin.co,jp]<br>2012年7月2日月曜日 19:20<br>iekarte@j-anshin.co,jp<br>住宅履歴情報蓄積申込が完了しました                                                                                                    |
| 「システム管理者<br>差出人:<br>送信日時:<br>宛先:<br>件名:<br>事業者コード:A00<br>株式会社工務店                                                                                                    | Jから届くメールで確認<br>システム管理者 [iekarte@j-anshin.co.jp]<br>2012年7月2日月曜日 19:20<br>iekarte@j-anshin.co.jp<br>住宅履歴情報蓄積申込が完了しました<br>00001<br>テスト工務店担当者様                                                                                                    |
| 「システム管理者<br>差出人:<br>送信日時:<br>宛先:<br>件名:<br>事業者⊐ード:A00<br>株式会社工務店<br>「あんしんいえかる<br>お申込みをいただ                                                                                                    | Jから届くメールで確認<br>システム管理者 [iekarte@j-anshin.co,jp]<br>2012年7月2日月曜日 19:20<br>iekarte@j-anshin.co,jp<br>住宅履歴情報蓄積申込が完了しました<br>00001<br>テスト工務店担当者様<br>Sて」住宅履歴情報蓄積の<br>まま 誠にありがとうございます。                                                                                                    |
| 「システム管理者<br>差出人:<br>送信日時:<br>宛先:<br>件名:<br>事業者コード:A00<br>株式会社工務店<br>「あんしんいえかる<br>お申込みをいただ                                                                                                    | Jから届くメールで確認<br>システム管理者 [iekarte@j-anshin.co.jp]<br>2012年7月2日月曜日 19:20<br>iekarte@j-anshin.co.jp<br>住宅履歴情報蓄積申込が完了しました<br>00001<br>テスト工務店担当者様<br>SCJ住宅履歴情報蓄積の<br>き、誠にありがとうございます。                                                                                                    |
| <ul> <li>「システム管理者</li> <li>差出人:</li> <li>送信日時:</li> <li>宛先:</li> <li>件名:</li> <li>事業者コード: A00</li> <li>株式会社工務店</li> <li>「あんしんいえかる</li> <li>お申込みをいただ</li> <li>2012/07/02 19:20</li> <li>完了しましたのであ</li> </ul> | Jから届くメールで確認<br>システム管理者 [iekarte@j-anshin.co,jp]<br>2012年7月2日月曜日 19:20<br>iekarte@j-anshin.co,jp<br>住宅履歴情報蓄積申込が完了しました<br>00001<br>テスト工務店担当者様<br>SCJ住宅履歴情報蓄積の<br>き、誠にありがとうございます。<br>113 に以下物件の住宅履歴情報蓄積申込が<br>お知らせいたします。                                                                                                    |
| <ul> <li>「システム管理者</li> <li>差出人:</li> <li>送信日時:</li> <li>宛先:</li> <li>件名:</li> <li>事業者コード: A00</li> <li>株式会社工務店</li> <li>「あんしんいえかる</li> <li>お申込みをいただ</li> <li>2012/07/02 19:20</li> <li>完了しましたのでき</li> </ul> | Jから届くメールで確認<br>システム管理者 [iekarte@j-anshin.co,jp]<br>2012年7月2日月曜日 19:20<br>iekarte@j-anshin.co,jp<br>住宅履歴情報蓄積申込が完了しました<br>00001<br>テスト工務店担当者様<br>Sて」住宅履歴情報蓄積の<br>き、誠にありがとうございます。<br>13 に以下物件の住宅履歴情報蓄積申込が<br>お知らせいたします。                                                                                                    |
| 「システム管理者<br>差出人:<br>送信日時:<br>宛先:<br>件名:<br>事業者コード: A00<br>株式会社工務店<br>「あんしんいえかる<br>お申込みをいただ<br>2012/07/02 19:20<br>完了しましたのであ<br>物件コード : 201<br>住宅所有者様名:                                                      | Jから届くメールで確認<br>システム管理者 [iekarte@j-anshin.co.jp]<br>2012年7月2日月曜日 19:20<br>iekarte@j-anshin.co.jp<br>住宅履歴情報蓄積申込が完了しました<br>00001<br>テスト工務店担当者様<br>Sて」住宅履歴情報蓄積の<br>き、誠にありがとうございます。<br>13 に以下物件の住宅履歴情報蓄積申込が<br>お知らせいたします。                                                                                                    |
| 「システム管理者<br>差出人:<br>送信日時:<br>宛先:<br>件名:<br>事業者コード: A00<br>株式会社工務店<br>「あんしんいえかる<br>お申込みをいただ<br>2012/07/02 19:20<br>完了しましたのであ<br>物件コード : 201<br>住宅所有者様名:<br>共通 ID : :000                                      | Jから届くメールで確認<br>システム管理者 [iekarte@j-anshin.co.jp]<br>2012年7月2日月曜日 19:20<br>iekarte@j-anshin.co.jp<br>住宅履歴情報蓄積申込が完了しました<br>00001<br>テスト工務店担当者様<br>SてJ住宅履歴情報蓄積の<br>き、誠にありがとうございます。<br>13 に以下物件の住宅履歴情報蓄積申込が<br>お知らせいたします。                                                                                                    |
| 「システム管理者<br>差出人:<br>送信日時:<br>宛先:<br>件名:<br>事業者コード: A00<br>株式会社工務店<br>「あんしんいえかる<br>お申込みをいただ<br>2012/07/02 19:20<br>完了しましたのです<br>物件コード : 201<br>住宅所有者様名:<br>共通ID : 000<br>住宅履歴情報管理                            | Jから届くメールで確認         システム管理者 [iekarte@j-anshin.co.jp]         2012年7月2日月曜日 19:20         iekarte@j-anshin.co.jp         住宅履歴情報蓄積申込が完了しました         00001         テスト工務店担当者様         SCJ住宅履歴情報蓄積の         さ、誠にありがとうございます。         113 に以下物件の住宅履歴情報蓄積申込が         120702D1         テスト戸建 120702         0010000000000000000000000000000000000                                                 |
| 「システム管理者<br>差出人:<br>送信日時:<br>宛先:<br>件名:<br>事業者コード: A00<br>株式会社工務店<br>「あんしんいえかる<br>お申込みをいただ<br>2012/07/02 19:20<br>完了しましたのでる<br>物件コード : 201<br>住宅所有者様名:<br>共通 ID : 000<br>住宅履歴情報管理<br>履歴サポート事業               | Jから届くメールで確認         システム管理者 [iekarte@j-anshin.co.jp]         2012年7月2日月曜日 19:20         iekarte@j-anshin.co.jp         住宅履歴情報蓄積申込が完了しました         00001         テスト工務店担当者様         ひて」住宅履歴情報蓄積の         き、誠にありがとうございます。         13 に以下物件の住宅履歴情報蓄積申込が         13 に以下物件の住宅履歴情報蓄積申込が         13 に以下物件の住宅履歴情報蓄積申込が         120702D1         テスト戸建 120702         001000000000000000(********* |

#### MEMO

共通ID・・・・全住宅を識別・特定可能な固有番号です。 「あんしんいえかるて」で、物件の蓄積お申込みを受付けた際にIDを発行いたします。 ※このIDは物件ごとに発行されますので、ご注意ください。

#### 1-3 図書登録

物件ごとに書類・図面を登録・保管します。「あんしんいえかるて」に蓄積が必要な書類は、 必ず図書登録をおこないましょう。

1)住宅履歴>図書登録をクリックします。

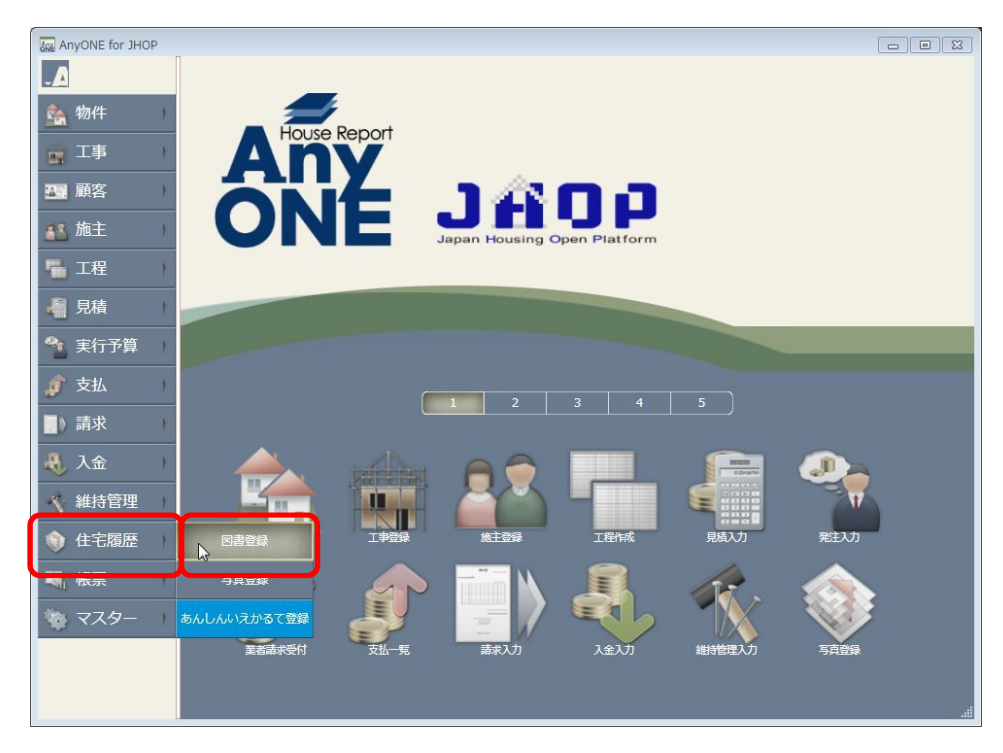

2)物件一覧から該当物件を選択し、[開く]をクリックします。

| 一枚株     施主名     事業主名     地区     ●     現在の検索条件       注外値名     事業主名     地区     ●     現在の検索条件       「加塩名     単位     重業主名     今日回時     再返回県     「市区町は」     (知<br>日中大面積取行」になかたちなまた     田中大面積取行」になかたちなまた     田中大面積取行」になかたちなまた     田中大面積取行」になかたちなまた     田中大面積取行」になかたちなまた     日本     日本 |                 |       |      |       |      |      |           | д         | 開く 🛛 再読み込 |
|----------------------------------------------------------------------------------------------------|-----------------|-------|------|-------|------|------|-----------|-----------|-----------|
| 177                                                                                                    | ▼ 現在の検索条件でタブを作用 | ▼ 現   | 地区   |       | 事業主名 |      | 名         | 施主        | 検索        |
| 福井 太郎 郎 …         ふいいたろうてい …         3個         福井県         福井市         高木中央           由中太郎権助行         たながたろうなまて…         田中 太郎サンテ」         大阪府         厚和田市         土生町11-111                                                                                                    | (主死1 (主死2       | (土戸61 | 市区町村 | 都這府県  |      | 事業主名 | <u> </u>  | tht       |           |
| - 田中太郎練郎(サ たながたろうだまて 田中 太郎(サンブ)                                                                                                    | 高木中央            | 高木中央  | 福井市  | 個 福井県 |      |      |           | ふくい たろうてい | 福井太郎 郎 …  |
|                                                                                                    | 王生町11-111-      | 王生町11 | 库和田市 | 大阪府   |      |      | 田中太郎(サンブー | たなかたろうさまて | 田中太郎様郎(サ. |

3) 「図書登録」画面が開きます。画面左側の「図書分類」の一覧から蓄積する分類を クリックします。

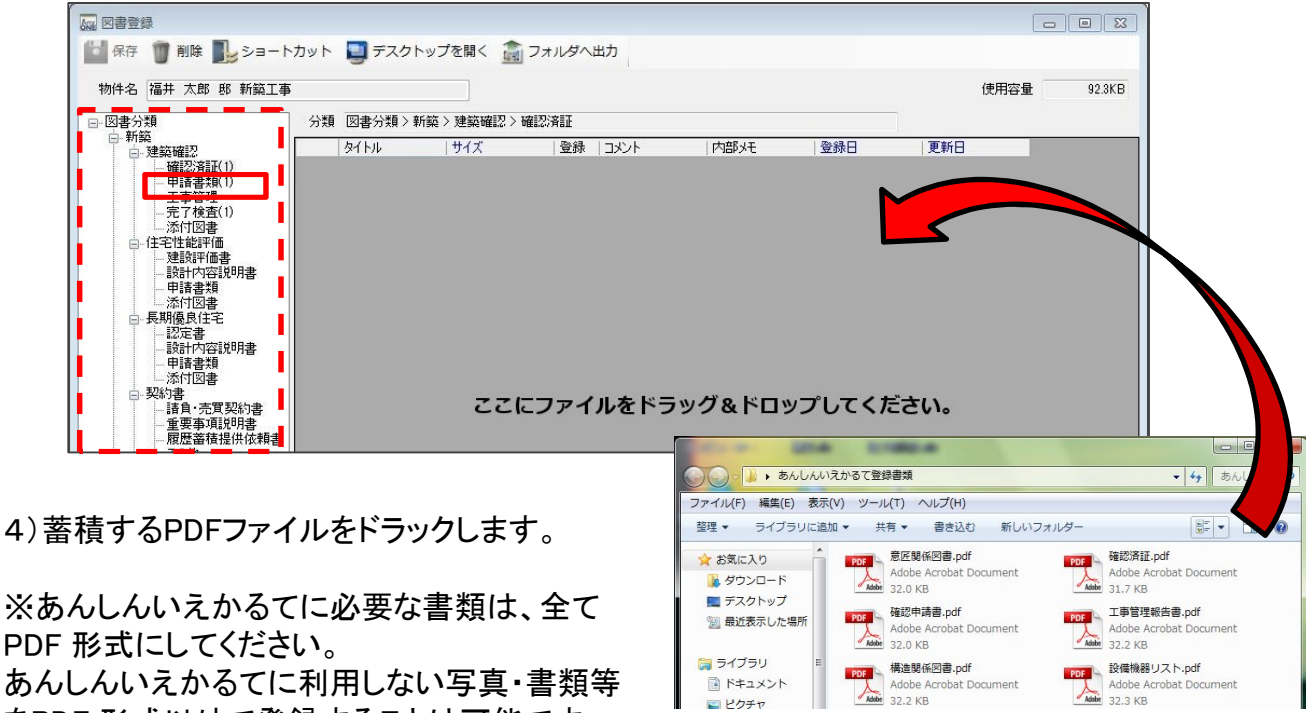

をPDF 形式以外で登録することは可能です。

【補足】 後の手順にて、住宅履歴の各項目への振り分けを行いますので、あらかじめ「どう いった書類か」を判別しやすいファイル名に設定すると便利です。

5)あんしんいえかるてにデータ送信する書類は、登録欄にチェックを入れてください。

| 【注】保存<br>】 削除<br>】 ショート<br>物件名 田中太郎様郎(サンプル邸) | ト<br>カット | 🕎 デスクトッ | プを開く 💼 フ            | ォルダ | ∖出力    |      |
|----------------------------------------------|----------|---------|---------------------|-----|--------|------|
| □図書分類<br>                                    | 分類       | 図書分類>新新 | ~<br>~<br>建築確認 > 確認 | 影済証 |        |      |
|                                              |          | タイトル    | サイズ                 | 登録  | אַעאַב | 内部メモ |
| ·····確認済証(1)                                 | •        | 確認済証    | 32,561              | 1   |        |      |
| 甲請書類(1)<br>                                  |          |         |                     |     |        |      |
| 手順3)~5)を繰り返                                  | し、デ-     | ータ送信する  | ファイルを登録             | します | 。(登録さ  |      |

完了したら、「保存]をクリックして終了します。

れたファイル数は分類メニューに表示されています。)

## 2 Step5 「あんしんいえかるて」連携ツールを使用する

あんしんいえかるてヘデータ送信を行います。

1)住宅履歴>あんしんいえかるて登録をクリックします。

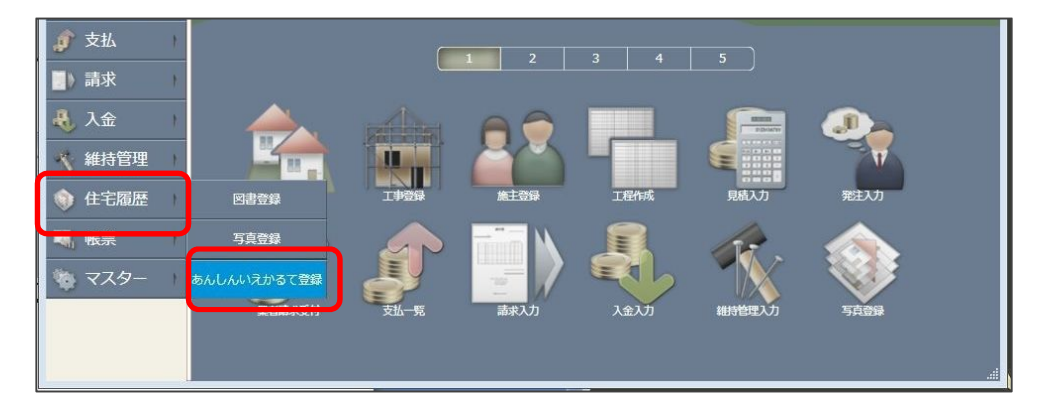

2)物件一覧から該当物件を選択し[開く]をクリックします。

| (編) あ/<br>() 第 | んしんいえかるて雪<br>所規 🎑 開く 矣 | 録物件一覧<br>)再読み込み | 1 前除                                                                                                    |      |      |                          |      |      |                  |                                                                                                    |
|----------------|------------------------|-----------------|----------------------------------------------------------------------------------------------------|------|------|--------------------------|------|------|------------------|----------------------------------------------------------------------------------------------------|
| ワード社<br>全件     | 食索                     | ]               |                                                                                                    |      |      |                          |      |      | 現在の検索条件          | ドでタブを作成                                                                                                    |
|                | 物件名                    | 施主名             | 共通10                                                                                                    | 都道府県 | 市区町村 |                          | (住所2 | 地名地番 | 登録日              | 軍新日                                                                                                    |
|                | 福井 太郎 邸                |                 | 00001C00000000                                                                                                    | 福井県  | 福井市  | 高木中央                     |      |      | 2012/07/12 14:58 | 2012/07/12                                                                                                    |
| <b>1</b>       | TERVI VICAR CR         |                 | and a state of the state of the |      |      | Port and a second second |      |      |                  | and the second second |

3) [あんしんいえかるてに登録]をクリックします。(図書を登録する前は押せません。)

| し。) 🥅 あんしんいえかるて登録                      | 康                                                            |                                 |      |                      |      |
|----------------------------------------|--------------------------------------------------------------|---------------------------------|------|----------------------|------|
| 物件名 福井 太郎<br>共通ID                      | · 邸 新築工事                                                     | 1                               |      |                      |      |
| あんしん<br>アップロード対象<br>登録対象のチ:<br>変更されたファ | いえかるてに登録<br>シファイルがある場合にボタンオ<br>エックが付いていてかつ前回ア<br>イルが対象になります。 | が使用可能になります。<br>ップロード以降に         | 登録確認 |                      | X    |
| あんしんにえか。<br>外部情報取込                     | 5てに登録するためには、あん<br>ツールをインストールしておく。                            | いしんいえかるての<br>必要があります。<br>7/13 1 | ?    | 登録を行います。<br>よろしいですか? |      |
| 共通IDが未入力だと、ボタン<br>入力の確認をしてください。        | は押せません。                                                      |                                 | C    | ОК ‡                 | ャンセル |

4)[OK]を押すと、「外部情報取込ツール」が起動し、ログイン画面に入ります。

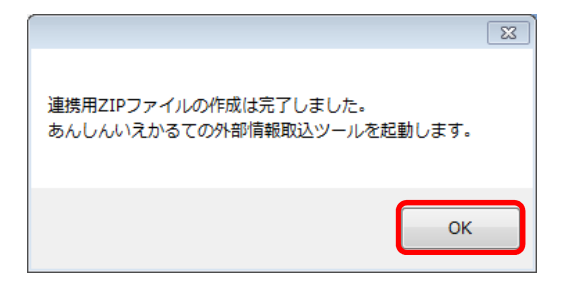

5)「システム管理者 [iekarte@j-anshin.co.jp]」からメールで送られた『あんしんいえかるて 履歴サポート事業者ページ』のアカウント・パスワードを入力してください。

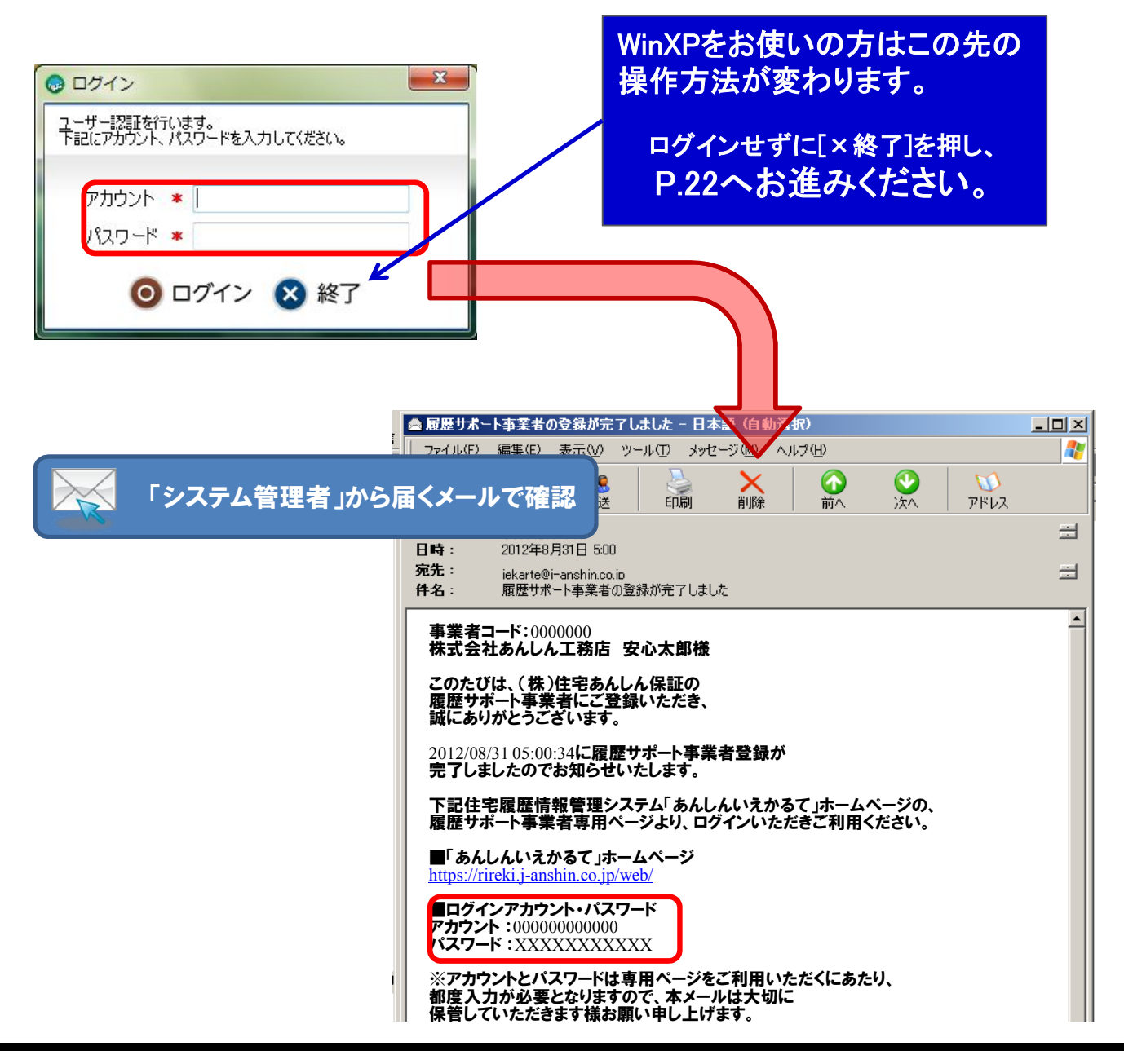

6)物件が表示されますので、対象の物件の[処理]欄にチェックを入れ、[いえかるてに送信]をク リックします。

| @ あんしんいえがるて外部情報取込ツール                                         |                        | ×   |
|--------------------------------------------------------------|------------------------|-----|
|                                                              |                        |     |
| 合計データ容量: 02MB いえかるてに送信                                       | 0.0%                   |     |
| アップロードフォルダを開く 再読込<br>アップロードするファイルを選択してください。                  | 全選択                    | 全解除 |
| 取込日時 <u>」</u> 共通ID 物件名                                       | データ容 <b>1</b><br>量(MB) | 処理  |
| 2012/07/19 14:15:48 DUMMY00000000000000000000000000000000000 | 0.2                    |     |

7)アップロードが完了したら[OK]をクリックします。

| Q | あんしんいえかるて外部情報取込ツール                                                                                                    |                                                  |               | ×   |
|---|----------------------------------------------------------------------------------------------------|--------------------------------------------------|---------------|-----|
|   | あんしんしてかるて、                                                                                                    |                                                  |               |     |
|   | 合計データ容量:                                                                                                    | : 02MB いえか                                       | るてに送信<br>100% |     |
|   | アップロードフォルダを開く 再読込<br>アップロードするファイルを選択してください。                                                                                              |                                                  | 全選択           | 全解除 |
|   | 取込日時 🔺 共通ID                                                                                                    |                                                  | データ容<br>量(MB) | 処理  |
|   | 2012/07/19 14:15:48 DUMMY0000000000                                                                                                    | 000000000000000000000000000000000000             | 02            |     |
|   | 2012/07/18 14:19:08 道信を開始します。<br>2012/07/19 14:19:05 道信中です。<br>2012/07/19 14:19:06 正常にアップロードされました。<br>2012/07/19 14:19:07 アップロードが売了しました。 | 。■共通I D:DUMMY00000000000000000000000000000000000 |               |     |

# <sub>第</sub>4章 あんしんいえかるて

この章の詳しい内容・流れは 「『あんしんいえかるて』事業者向け 操作マニュアル」 に記載されています。 ご一読ください。

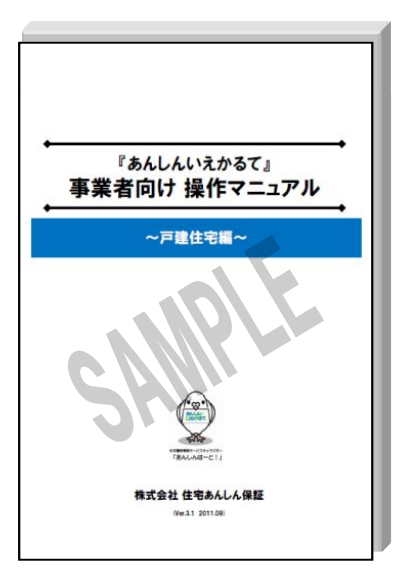

# 1 Step6「あんしんいえかるて」で情報の蓄積を行う

はじめに「テンプレート」を設定します。テンプレートには蓄積が必要な項目があらかじめ設定してあります。

- 1-1 テンプレートの設定
- 1)「あんしんいえかるて 履歴サポート事業者専用ページ」「住宅履歴」のメニューに入り、該当 の施主名をクリックします。

| ホーム       住宅履歴         マニュアル       ・・・・・・・・・・・・・・・・・・・・・・・・・・・・・・・・・・・・                                                                                                    |                             | しんぎが履歴サ       | ポート事業者専用ページ                       | /!         | ナイトマッ:      | ブ <del>文字サイズ 大 中 小</del><br>住宅あんしん | ログアウト<br>。事業者 住宅 花子 株 |
|----------------------------------------------------------------------------------------------------|-----------------------------|---------------|-----------------------------------|------------|-------------|------------------------------------|-----------------------|
| マニコアル <ul> <li></li></ul>                                                                                                    |                             | *-4           | 住宅履歴                              | 社情報        |             |                                    |                       |
| 1       物件検索                                                                                                    | עדבד 📔                      | 🕎 住宅履歴        |                                   |            |             |                                    |                       |
|                                                                                                    | 初めての方は<br>こちらをご覧ください 🍑      | 物件検索          |                                   |            |             |                                    |                       |
| 資料ダウンロード        A100000 住宅あんしん事業者様 (ジュウタクアンシンジギョウシャ)       ● 株式会社<br>● 株式会社<br>● 本<br>● 本<br>● 本<br>● 本<br>● 本<br>● 本<br>● 本<br>● 本<br>● 本<br>● 本                                                                                                    | かが家の住宅園屋を残そう!<br>あんしんじ之作るてく | ホーム   物件検索    |                                   |            |             |                                    |                       |
| 株式会社<br>住宅あんしん保健         株式会社<br>して深す         株式会社<br>日本         株式会社<br>日本         株式会社<br>日本         株式会社<br>日本         株式会社<br>日本         株式会社<br>日本         株式会社<br>日本         株式会社<br>日本         株式会社<br>日本         株式会社<br>日本         本式名           物件を<br>日本         10         物件<br>日本         10         10         10         10         10         10         10         10         10         10         10         10         10         10         10         10         10         10         10         10         10         10         10         10         10         10         10         10         10         10         10         10         10         10         10         10         10         10         10         10         10         10         10         10         10         10         10         10         10         10         10         10         10         10         10         10         10         10         10         10         10         10         10         10         10         10         10         10         10         10         10         10         10         10         10         10         10         10         10         10         10 <th>資料ダウンロード 📑</th> <th>A100000 住宅あ</th> <th>あんしん事業者様(ジュウ</th> <th>りタクアンシン</th> <th><b>ジギ</b>:</th> <th>ウシャ)</th> <th></th> | 資料ダウンロード 📑                  | A100000 住宅あ   | あんしん事業者様(ジュウ                      | りタクアンシン    | <b>ジギ</b> : | ウシャ)                               |                       |
| 物件を<br>検索して課す         物件         施主名         サービス<br>イブ         住所         事業者名                                                                                                    | 株式会社<br>のののの住宅あんしん保証        |               |                                   |            |             |                                    |                       |
|                                                                                                    | 物件を<br>検索して探す               | NO 物件<br>コード  | 施主名                               | サービス<br>名  | 住宅タ<br>イプ   | 住所                                 | 事業者名                  |
| 物件を検索する (人) 日中 太郎(サンブル施主)(分力) 住宅履歴 「戸建 〒596-0025 大阪府岸和田市土 住宅あんしん 事業者                                                                                                    | 物件を検索する 🜏                   | 1 EH000000000 | 田中 太郎(サンブル施主)(タナカ<br>ぬり(サンプルセシュ)) | 住宅履歴<br>情報 | 戸建          | 〒596-0825 大阪府岸和田市土<br>生町11-1111    | 住宅あんしん<br>事業者         |
| 1                                                                                                    |                             |               |                                   | 1          |             |                                    |                       |

2)テンプレート設定画面に入りますので、『ブランド化事業用』のテンプレートをクリックし、[OK]を クリックします。

| マニュアル 🧧                | 🛟 住宅履歴                                    |                                             |                                            |
|------------------------|-------------------------------------------|---------------------------------------------|--------------------------------------------|
| 初めての方は<br>こちらをご覧ください 🍑 | テンプレートを下記より選択ください                         |                                             |                                            |
| わが家の住宅屋屋を残そう!          | 補助事業への対応はこちらから 戸建                         | 住宅の情報はこちらから ま                               | も同住宅の情報はこちらから                              |
| 資料ダウンロード               | 「木のいえ整備促進事業」対応の履歴登録はこちら<br>(長期優良住宅普及促進事業) | 長期優良住宅普及促進事業 用                              | 「平成24年度地域型住宅ブランド化<br>事業」対応の履歴登録はこちら        |
| 株式会社<br>のののの住宅あんしん保証   | 「既存住宅流通・リフォーム推進事業」対応の<br>履歴登録はこちら         | 【戸建】<br>既存住宅流通・リフォーム推進事業<br>「既存住宅流通タイプ」 用   | 【共同共用部】<br>既存住宅流通・リフォーム推進事業<br>「大規模修繕タイプ」用 |
| ※ 物件を<br>検索して探す        |                                           | 【共同専有部】<br>既存住宅流通・リフォーム推進事業<br>「既存住宅流通タイプ」用 |                                            |
|                        |                                           | Web ページからのメッセージ                             | •                                          |
| 物件を検索する 💸              |                                           |                                             | を設定します。よろしいですか?                            |

#### 1-2 ファイルの振り分け・登録

「外部情報連携ツール」から送信された」ファイルを各項目に割り振ります。

1)住宅履歴をクリックします。

| あんし<br>いえがるて<br>いえがるて  | いたが 履歴サ       | ポート事業者専用ページ                       | ᠊᠋ᡃᠶᡝᡅ          | 7ップ <del>文字サイズ 大中小</del><br>住宅あんし | ログアウト<br>ん事業者 住宅 花子 |
|------------------------|---------------|-----------------------------------|-----------------|-----------------------------------|---------------------|
|                        | ホーム           | 住宅履歴                              | 社情報             |                                   |                     |
| マニュアル 📔                | 🕎 住宅履歴        |                                   |                 |                                   |                     |
| 初めての方は<br>こちらをご覧ください 🔰 | 物件検索          |                                   |                 |                                   |                     |
| やが家の住宅屋屋を残そう!          | ホーム 〉 物件検索    | :                                 |                 |                                   |                     |
| 資料ダウンロード 💽             | A100000 住宅あ   | あんしん事業者様(ジュ                       | りタクアンシンシー       | ドョウシャ)                            |                     |
| 株式会社                   |               |                                   |                 |                                   |                     |
| 物件を<br>検索して探す          | NO 物件<br>コード  | 施主名                               | サービス 住宅<br>名 イン | タ<br>, 住所                         | 事業者名                |
| 物件を検索する 条              | 1 EH000000000 | 田中 太郎(サンブル施主)(タナカ<br>知ウ(サンプルセシュ)) | 住宅履歴<br>情報 戸建   | 〒596-0825 大阪府岸和田市土<br>生町11-1111   | 住宅あんしん<br>事業者       |
|                        |               |                                   | 1               |                                   |                     |

2)【WinXP以外の方】画面左下の[システム連携]をクリックします。

【WinXPの方】[施主名]をクリックします。

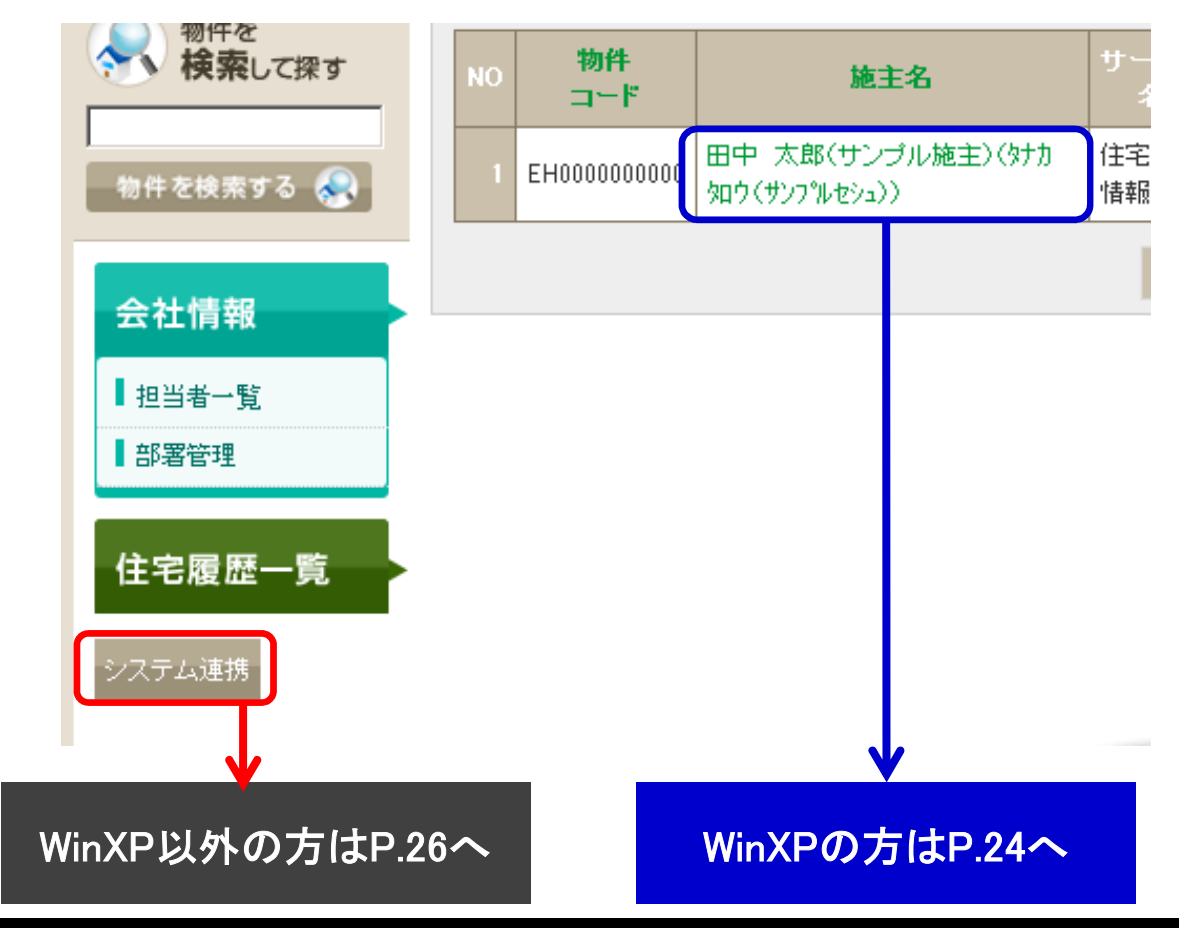

3)[ZIPアップロード]ボタンをクリックします。

| 物件情報                               |             |      |                                          |  |
|------------------------------------|-------------|------|------------------------------------------|--|
|                                    |             |      |                                          |  |
| 田中 太郎(サンプル施主)様邸 (メナカ メロゥ(サンプルヒシュ)) |             |      |                                          |  |
|                                    |             |      | ZIPアップロード                                |  |
| 物件情報                               |             |      |                                          |  |
| 物件コード                              | EH000000000 | 共通ID | DUMMY00000000000000000000000000000000000 |  |

4)「ZIPアップロード」画面が表示されますので、[参照]をクリックし、「Uplord」フォルダ※を開きます。

| ZIPファイル     参照。       登録 |  |
|--------------------------|--|
|                          |  |
|                          |  |

"C:¥Documents and Settings¥[ユーザー名]¥My Documents¥AnshinGaibuRenkei"

5)該当住宅の共通ID名のZIPファイルが作成されていますので、選択して[開く]をクリックします。

| 🍘 アップロードするファイル    | D遥択                                             | X                                                                    |
|-------------------|-------------------------------------------------|----------------------------------------------------------------------|
| AnshinGail        | buRenkei 🖡 Upload 🖡 🔍 👻                         | ← Uploadの検索 ♀                                                        |
| 整理 ▼ 新しいフォルダ・     |                                                 | ii • 🔟 🔞                                                             |
| ★ お気に入り ダウンロード    | ドキュメント ライブラ<br>Upload                           | シリ 並べ替え: フォルダー ▼                                                     |
| ■ デスクトップ 💡        | 名前                                              | 更新日時                                                                 |
| <u>週</u> 最近表示した場所 | DUMMY00000000000000000000000000000000000        | 000000849.zip 2012/08,                                               |
| 🍃 ライブラリ           |                                                 |                                                                      |
| ■ ドキュメント          |                                                 |                                                                      |
| ▶ ピクチャ            |                                                 |                                                                      |
| ■ ビデオ             |                                                 |                                                                      |
| カ ミュージック          | <                                               | · ·                                                                  |
| ファイル              | L名(N): DUMMY00000000000000000000000000000000000 | <ul> <li>すべてのファイル(*.*)</li> <li>聞&lt;(0)</li> <li>↓ キャンセル</li> </ul> |

4) データの参照元を確認し、[登録]をクリックします。

| 住宅履歴                                                              |
|-------------------------------------------------------------------|
| ZIPアップロード                                                         |
| - ホーム - > 物件検索 - > ZIPアップロード                                      |
| ZIPファイル<br>C:\Users\j-anshin269\Documents\AnshinGaibuRer 参照<br>登録 |

5)確認のメッセージが出ますので、[OK]をクリックします。

| 🛟 住宅履歴                     |                                                                                   |
|----------------------------|-----------------------------------------------------------------------------------|
| ZIPアップロード                  |                                                                                   |
| ホーム 〉 物件検索 〉 ZIPアップ        |                                                                                   |
| ZIPファイル C:\Users\j-c<br>登録 | Webページからのメッセージ     ×       ?     ファイルをアップロードし情報を更新します。よろしいですか?       OK     キャンセル |

6) アップロード中のメッセージが出ます。

|                                                                                                    | ×>777                                                             |
|----------------------------------------------------------------------------------------------------|-------------------------------------------------------------------|
|                                                                                                    | この画面が表示されている間は<br>アップロードの途中ですので、                                  |
|                                                                                                    | ・ <u>ブラウザを閉じる</u><br>・ <u>他のボタンをクリックする</u><br>・ <u>パソコンの電源を切る</u> |
|                                                                                                    | などの操作は行わないようにし<br>てください。                                          |
| and the state of the state of t |                                                                   |

# 以降の操作は P.26 4) へ

3)未振り分けデーター覧が表示されますので、[振り分け]をクリックします。

| 住宅履歴             |               |         |          |  |  |  |
|------------------|---------------|---------|----------|--|--|--|
| 未振り分けデーター覧       |               |         |          |  |  |  |
| ホーム 🔷 未振り分け      | データー覧         |         |          |  |  |  |
|                  |               |         |          |  |  |  |
| 取込日時             | 物件名           | アップロード者 | ファイル数 処理 |  |  |  |
| 2012/07/19 14:19 | 田中 太郎(サンブル施主) | 住宅 花子   | 8 振り分け   |  |  |  |

4)「履歴テンプレート選択」画面が表示されますので、[選択]をクリックします。

| ĥ | 履歴テンプレート選択                         |     |     |         |         |      |  |  |  |  |  |  |
|---|------------------------------------|-----|-----|---------|---------|------|--|--|--|--|--|--|
|   | ホーム 🔪 未振り分けデーター覧 📄 履歴テンプレート選択      |     |     |         |         |      |  |  |  |  |  |  |
| ⊞ | 田中 太郎(サンプル施主)様邸 (メナカ メロゥ(ウンプルヒシュ)) |     |     |         |         |      |  |  |  |  |  |  |
|   |                                    |     |     |         |         |      |  |  |  |  |  |  |
| l | 新規追加                               |     |     |         |         | 新規追加 |  |  |  |  |  |  |
|   | 履歴名 登録日 更新日 ダウンロード日 住宅履歴登録日        |     |     |         |         |      |  |  |  |  |  |  |
|   | 履歴名                                | 登録日 | 更新日 | ダウンロード日 | 住宅履歴登録日 |      |  |  |  |  |  |  |

5)「振り分け画面」が表示されますので、プルダウンからファイルを選択します。

|                                        | 振り分け画面                             |       |        |                       |     |  |      |  |
|----------------------------------------|------------------------------------|-------|--------|-----------------------|-----|--|------|--|
| ホーム 🔷 未振り分けデーター覧 🔷 履歴テンプレート選択 🔷 振り分け画面 |                                    |       |        |                       |     |  |      |  |
| B                                      | 田中 太郎(サンプル施主)様邸 (メナカ タロゥ(サンプルヒシュ)) |       |        |                       |     |  |      |  |
|                                        |                                    |       |        |                       |     |  |      |  |
|                                        | -70 5                              | +     |        | <i>.</i> , <b>7</b> , | デー  |  |      |  |
|                                        | - 項日名                              | リテコリー | 書類・図面名 | 湏                     | ्रि |  |      |  |
|                                        | 建築確認                               | 地盤調査  |        |                       |     |  | 追加   |  |
| 地盤調査報告書※データが未登録です。     (選択して下さい)       |                                    |       |        |                       |     |  |      |  |
|                                        |                                    | 7-22  |        |                       |     |  | 20to |  |

6)「(選択してください)▼」の部分を押すと候補のファイル一覧が表示されますので該当するファ イルを選択してください。

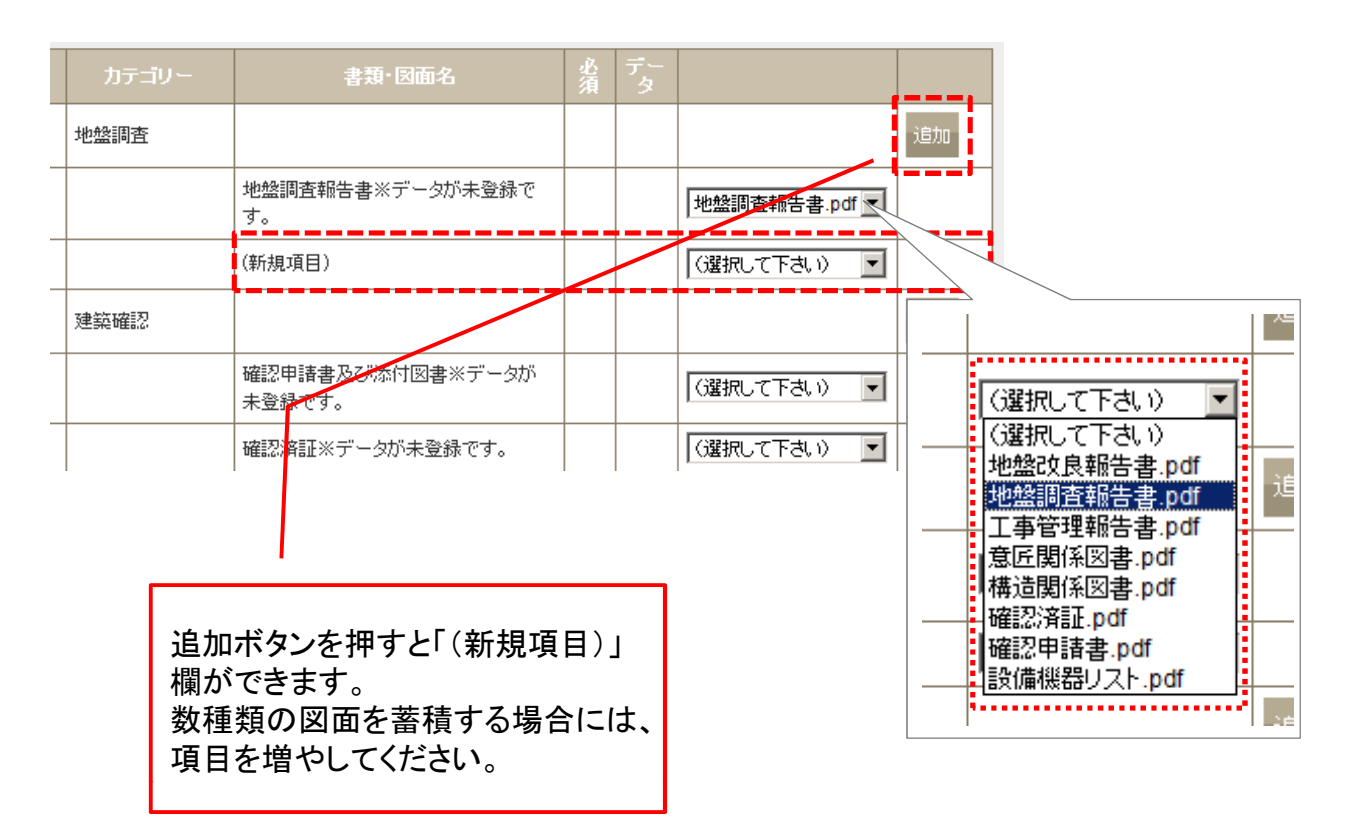

7) 各ファイルの割り振りが完了したら[保存]をクリックし、完了です。

|       | 雁村自注前回香※ノージが末豆跡で<br>す。  | (選択して下さい) ▼                        |
|-------|-------------------------|------------------------------------|
|       | 瑕疵保険関係書類※データが未登録で<br>す。 | (選択して下さい) ▼                        |
| 保存後、遵 | 択されなかった履歴デー             | タは削除されます。                          |
| 保存    |                         |                                    |
|       | Web ページからのメッセージ         | ;                                  |
|       | 書類の振り分けが 除されますのでご       | 行われなかったファイルは、「保存」を実行時に削<br>注意ください。 |
|       |                         | OK キャンセル                           |

書類の振り分けが行われなかった残りのファイルは、「保存」を実行時に削除されま すので、ご注意ください。

### 1-3 連携以外のデータや、PDF以外のデータの登録

1)該当するカテゴリーの【追加】を選択します。

| 履歴情報登                         | 録日                   | 履歴テンプレ                 |               | 【戸建】均 | 地域住宅ブランド( | 上事業用 | 編集 |
|-------------------------------|----------------------|------------------------|---------------|-------|-----------|------|----|
| 項目名                           | カテゴリー                | 書類·図面名                 | 必須            | データ   | データ容量     | 送信   |    |
| 建築確認                          | 地盤調査                 |                        |               |       |           |      | 追加 |
|                               |                      | 地盤調査報告書※データが未登録で<br>す。 |               |       | МВ        |      | 編集 |
| $\sim$                        |                      |                        | -             |       | $\sim$    |      |    |
|                               | NU-101 T TT- 10 T B1 |                        |               |       |           |      |    |
|                               | 現場写真:地盤・基<br>礎       |                        |               |       |           |      | 追加 |
|                               | 現場写真:仮設              |                        |               |       |           |      | 追加 |
|                               | 現場写真:木工事             |                        |               |       |           |      | 追加 |
|                               | 現場写真:その他<br>専門工事     |                        |               |       |           |      | 追加 |
|                               | 現場写真:完了引<br>渡し       |                        |               |       |           |      | 追加 |
|                               | ·                    | 合計(送信容1                | <b>}:</b> 150 | MBまで) | 0<br>MB   |      |    |
| ※必須項目だけで150MB以上ある場合は、ご連絡ください。 |                      |                        |               |       |           |      |    |

2)履歴データ登録画面が表示されます。任意の書類・図面名を入力し、パソコン内から参照元を 指定して、アップロードする住宅履歴情報データを選択します。

| 書類·図面名                                                          | データ入力                                                                                                    |                          | は辛のコーノリタナユエリ                                                                                       |
|-----------------------------------------------------------------|----------------------------------------------------------------------------------------------------|--------------------------|----------------------------------------------------------------------------------------------------|
|                                                                 | 【切応/扱果子】<br>PDF(pdf)<br>Excel(xls)<br>エクセル/clasx)<br>フード(doc)<br>ワード(doc)<br>可ード(doc)                                                                                                    |                          | 仕息のファイル名を入力し<br>てください。                                                                             |
| 15年 面前はステル<br>ください。<br>「同じカテニジー内で同い<br>アイル名は使えません。<br>文字の利用について | ■ IMBA 30-30-56 g.JuGe7<br>画像:/tif(tf)<br>■ 画像:/tif(tf)<br>【(降考欄】                                                                                                    |                          |                                                                                                    |
|                                                                 | <ul> <li>2 アップロードするプァイルの趣訳</li> <li>(○) ○ ○ ● ● ・ 新しいフォルター ・ 49 新し</li> <li>登速 ・ 新しいフォルター</li> </ul>                                                                                                    | いフォルダーの林家 」<br>33 • CI 0 | 下記以外の形式は使用 きません。                                                                                   |
|                                                                 | ☆ お気に入り<br>ダウンロード<br>デスクトップ<br>愛 テスクトップ<br>愛 ライブラリ<br>『ドキュメント<br>ピシテャ<br>ビデオ<br>』 タッーつック<br>フィイル名(N):<br>マ 新聞集合の<br>マ 新聞集合の<br>マ 新聞<br>マ 新聞<br>マ 新聞集合の<br>マ 新聞集合の<br>マ 新聞集合の<br>マ 新聞<br>マ 新聞 | のファイル (*.*) *)           | ・PDF(.pdf)<br>・エクセル(.xls/.xlsx)<br>・ワード(.doc/.docx)<br>・画像/Jpeg(.jpg/.jpeg)<br>・画像/tif(.tif/.tiff) |

3)データの参照元を確認し、アップロードを行います。

| <u></u> <u></u> <u></u> <u></u> <u></u> <u></u> <u></u> <u></u> <u></u> <u></u> <u></u> <u></u> <u></u> <u></u> | 住宅職歷 🖉 会社情報                                                                                                    |
|----------------------------------------------------------------------------------------------------|----------------------------------------------------------------------------------------------------|
| ● 初日 時間                                                                                                    |                                                                                                    |
| ■ ####################################                                                                          | 新聞管理 / 度型デー9型終<br>ンツン 90.91                                                                                            |
| 金社情報 歴歴データのアップロー                                                                                                | F:地論調査                                                                                                    |
| (8 %) · 151mi -45                                                                                               | ም-ወአክ                                                                                                    |
|                                                                                                    | 【25当する書物・回書】<br>地址の良報告書、地址の良報告書等<br>だがにた該本子<br>「 <del>1996,09</del><br>Desktopid更ん」住宅問題マニュアル/地址保証書 por <mark>参照</mark> |
| 21 - 41 G. T. W. M. M.                                                                                          | (894)                                                                                                    |

4)アップロード中のメッセージが表示されます。

|                 |                                                                                                    | この画面が表示されている間は<br>アップロードの途中ですので、 |
|-----------------|----------------------------------------------------------------------------------------------------|----------------------------------|
| 7=1710          | 🐔 tremm                                                                                                    |                                  |
|                 |                                                                                                    | · <u>ノフワサを闭しる</u>                |
|                 |                                                                                                    | ・他のボタンをクリックする                    |
|                 |                                                                                                    | - パンコンの電源を切ろ                     |
|                 | Realized and a second second second second second second second second second second second second second second |                                  |
| Come CHARLES ST | アップロード中。ブラウザを閉じたりリロードしないでください。                                                                                   |                                  |
|                 |                                                                                                    | などの操作は行わないでくださ                   |
|                 |                                                                                                    |                                  |
|                 |                                                                                                    |                                  |
|                 |                                                                                                    |                                  |

5)アップロードが完了し、『アップロードが正常に完了しました。』と表示されます。

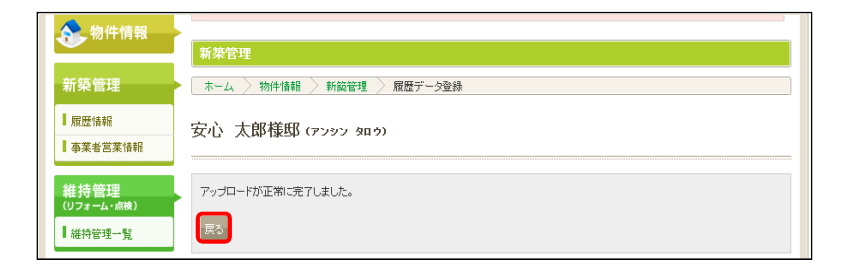

# 2 Step7「住宅所有者専用システム」への登録を行う

アップロードした住宅履歴情報を住宅所有者専用システムに登録する作業です。 操作完了後は住宅履歴情報を削除することはできませんので、注意して操作を 行ってください。

1) 蓄積・登録をする住宅履歴情報が全てアップロードされていることを確認するとともに、 アップロードデータの合計容量を確認します。

| "电"元词1/周凶                     |             | A           | 0.17 MB    | V | 編集          |
|-------------------------------|-------------|-------------|------------|---|-------------|
| 給排水衛生設備図                      |             | 2           | 0.03 MB    | • | 編集          |
| 設備機器リスト                       |             | 2           | 0.03 MB    | V | 編集          |
| 工事記録書                         |             | 1           | 8.32 MB    |   | 編集          |
| 重要事項說明書                       |             | *           | 0.03 MB    | • | 編集          |
| 維持管理計画書                       |             | 2           | 0.59 MB    | • | 編集          |
| 瑕疵保険関係書類                      |             | T.          | 2.49 MB    | • | 編集          |
|                               | 合計(送信容量:150 | IMBまで)      | 18.88MB    |   |             |
| ※必須項目だけで150MB以上ある場合は、ご連絡ください。 | 住宅情報        | 5 履歴<br>の登録 | ダウン<br>ロード |   | データ<br>一覧印刷 |
|                               |             |             |            |   |             |

|                               | 电文话又加剧团  | Anton      | 8.32 MB   |   | 偏朱 |  |
|-------------------------------|----------|------------|-----------|---|----|--|
|                               | 給排水衛生設備図 | 2          | 18.75 MB  | V | 編集 |  |
|                               | 設備機器リスト  | 7          | 10.67 MB  |   | 編集 |  |
|                               | 工事記録書    | 1          | 8.32 MB   |   | 編集 |  |
|                               | 重要事項說明書  | 1          | 0.79 MB   | • | 編集 |  |
|                               | 維持管理計画書  | 1          | 23.77 MB  | 7 | 編集 |  |
|                               | 瑕疵保険関係書類 | 1          | 10.96 MB  | 7 | 編集 |  |
|                               | 合計〈送信容量  | ±:150MBまで) | 147.68 MB |   |    |  |
|                               |          |            | ******    | • |    |  |
| ※必須項目だけで150MB以上ある場合は、ご連絡ください。 |          |            |           |   |    |  |
|                               |          |            |           |   |    |  |

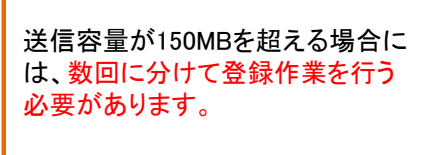

【送信】欄の☑を外し、送信容量が 150MB以下になるよう調整し、次の 2)の操作を実行します。

☑を外した項目に☑を入力し直して 再度、2)の操作を実行します。

#### 2)アップロードしたデータを住宅所有者システムに登録します。

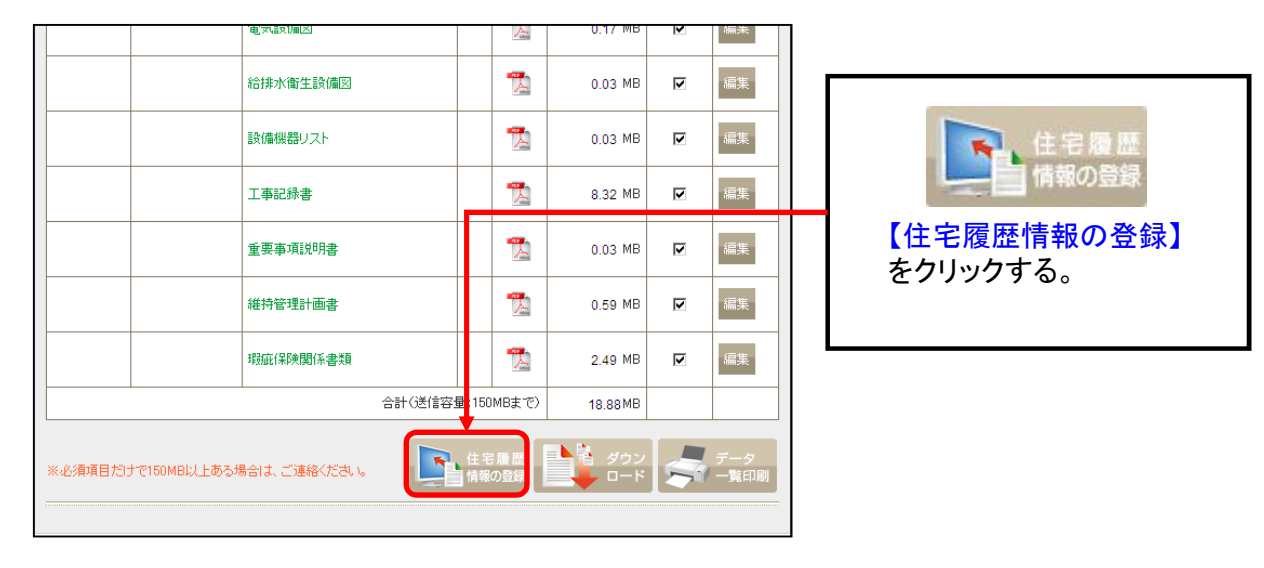

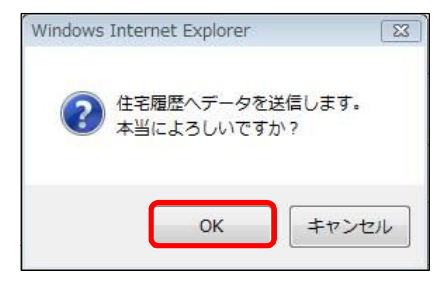

3) 『住宅履歴への登録申請を完了しました。』と表示され、完了です。

## これで住宅履歴情報の登録が完了しました。

所有者専用サイトでのデータ処理に、少々お時間をいただきます。その後、住 宅所有者は、住宅所有者専用サイトにて履歴情報の閲覧等が可能となります。

# 《参考》

# ■ 地域型住宅ブランド化事業用テンプレート

| 項目名                      | カテゴリー        | 書類・図書名        | 該当する書類・図書                                                                                |
|--------------------------|--------------|---------------|------------------------------------------------------------------------------------------|
|                          | 地盤調査         | 地盤調査報告書       |                                                                                          |
|                          | ななする         | 確認申請書及び添付図書   |                                                                                          |
|                          | 建采唯認         | 確認済証          |                                                                                          |
| 建築確認                     | 工事管理         | 工事管理報告書       |                                                                                          |
|                          | 空了烩杏         | 完了検査申請書及び添付図書 |                                                                                          |
|                          |              | 検査済証          |                                                                                          |
|                          | 開発行為         | 開発許可申請書及び関係図書 |                                                                                          |
|                          | 設計住字性能評価     | 評価申請書及び添付図書   |                                                                                          |
| 住宅性能評価                   |              | 住宅性能評価書の写し    |                                                                                          |
|                          | 建設住宅性能評価(新築) | 住宅性能評価書の写し    |                                                                                          |
|                          |              | 認定申請書及び添付図書   |                                                                                          |
| 長期優良住字認定                 | 長期優良住字認定     | 認定通知書         |                                                                                          |
|                          | KMKKLCINC    | 建築工事完了報告書     |                                                                                          |
|                          |              | 技術的審査適合証      |                                                                                          |
|                          |              | 意匠関係図書        | 付近見取図/配置図/仕様書/平面図/立面図/<br>断面図/矩計図/詳細図等                                                   |
|                          |              | 仕様関係図書        | 屋根/外壁/開口部/断熱/仕上げ表(下地含<br>む)                                                              |
|                          |              | 構造関係図書        | 使用構造材料一覧表/接合金物リスト/各種伏<br>図/壁量等計算書※/N値計算書※/許容応カ<br>度計算書等※<br>※に関しては、その図書が作成された場合にの<br>み必要 |
|                          |              | 電気設備図         |                                                                                          |
|                          | 新築工事関係       | 給排水衛生設備図      |                                                                                          |
|                          |              | 設備機器リスト       |                                                                                          |
|                          |              | 工事記録書         | 主な工事工程ごとの施工状況が判る書写真入<br>りのもの                                                             |
| 新 <b>染</b> 上爭 <b>闵</b> 係 |              | 重要事項説明書       | 宅地建物取引業法に基づくもの                                                                           |
|                          |              | 維持管理計画書       | 住宅の点検や修補に次期及び内容の目安とな<br>る情報が記載された図書                                                      |
|                          |              | 瑕疵保険関係書類      |                                                                                          |
|                          | 現場写真:着工前     |               |                                                                                          |
|                          | 現場写真∶地盤・基礎   |               |                                                                                          |
|                          | 現場写真∶仮設      |               |                                                                                          |
|                          | 現場写真∶木工事     |               |                                                                                          |
|                          | 現場写真∶その他専門工事 |               |                                                                                          |
|                          | 現場写真:完了引渡し   |               |                                                                                          |

<お問い合わせ先>

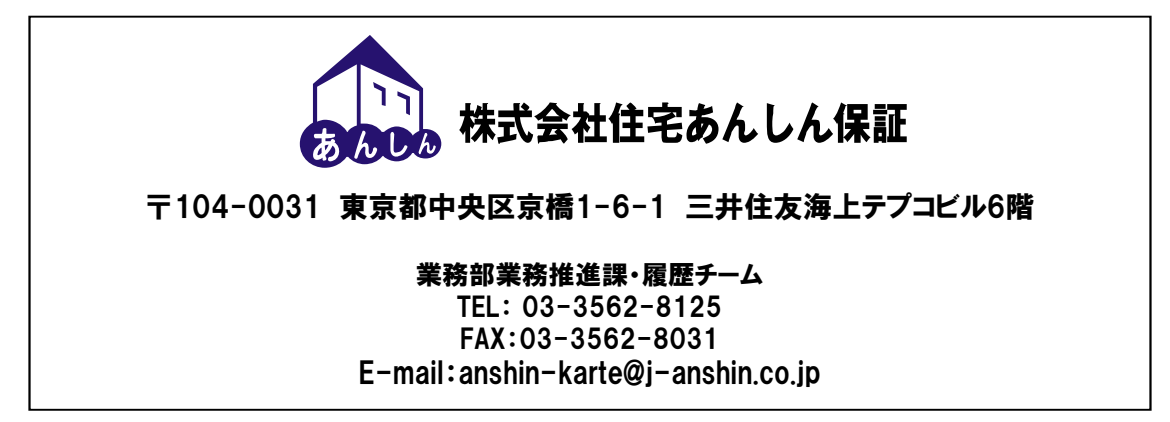